# EXFO 社製 MAX-610 クイックガイド

【第 04 版】

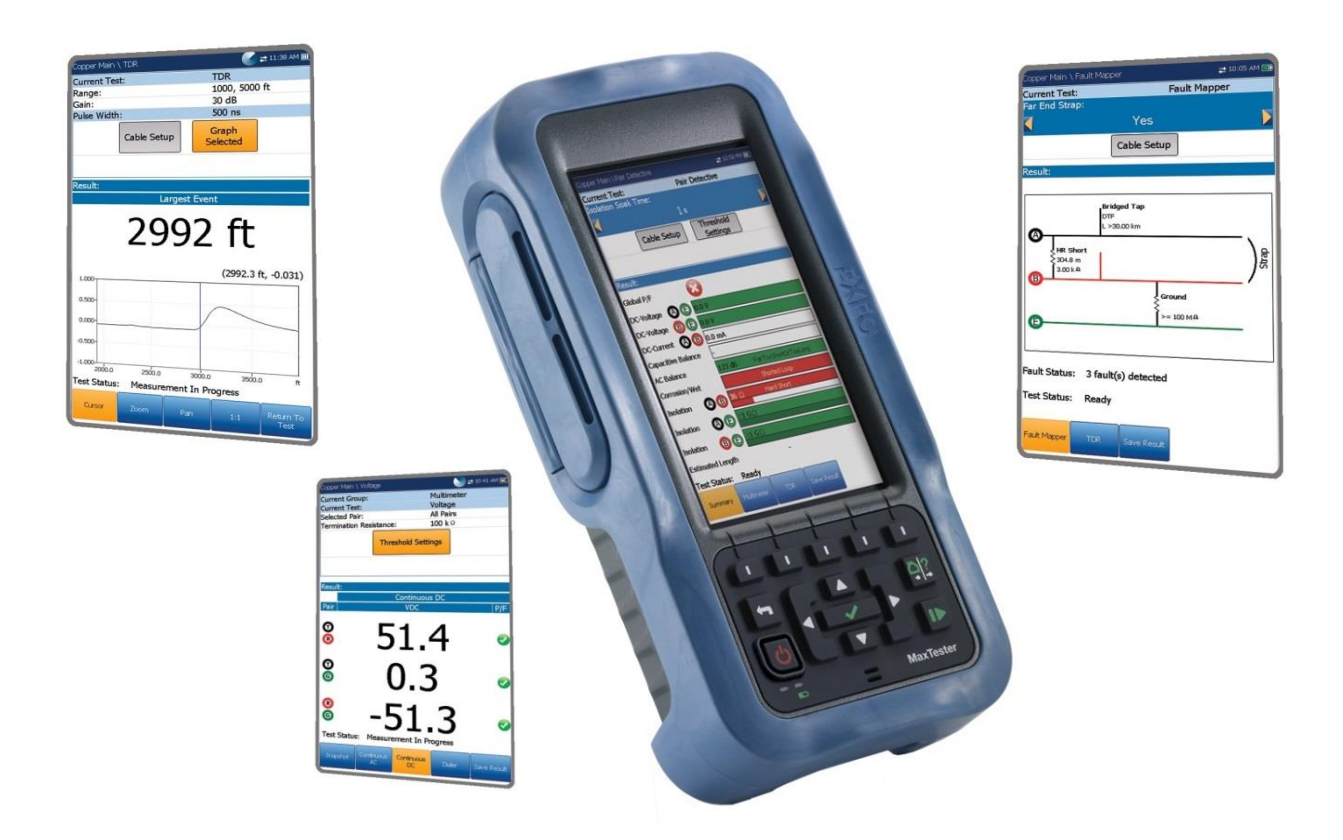

! ▲製品の使用前に必ず取扱説明書をお読み下さい。

本取扱説明書は英文取扱説明書の一部邦文訳ですが、全てにおいて英文取扱説明書の 補助手段としてご使用ください。

# 目 次

| 1 | 概   | 要   |                 |
|---|-----|-----|-----------------|
| 1 | L.1 | イン  | /ターフェース         |
| 1 | L.2 | 本位  | 本前面ボタン3         |
| 1 | L.3 | 測定  | 定時の接続図4         |
| 2 | 電   | 源(  | DN/OFF          |
| 2 | 2.1 | 電測  | 原 ON5           |
| 2 | 2.2 | 電測  | 原 OFF6          |
| 3 | X   | タルク | τーブルの測定7        |
|   | 3.1 | TD  | R(パルス試験)測定7     |
|   | 3.1 | 1   | 自動 TDR          |
|   | 3.1 | .2  | マニュアル TDR 14    |
| 3 | 3.2 | RF  | L(絶縁不良試験)測定15   |
|   | 3.3 | 絶經  | 录測定(メガ−測定) 20   |
| 4 | その  | の他  | の機能 25          |
| ۷ | 4.1 | ケー  | -ブルタイプ(ケーブル帳)25 |
|   | 4.1 | .1  | ケーブル選択          |
|   | 4.1 | .2  | ケーブル詳細          |
|   | 4.1 | .3  | ケーブル登録          |
|   | 4.1 | 4   | ケーブルのコピー        |
|   | 4.1 | .5  | ケーブルの削除         |
|   | 4.1 | .6  | ケーブル帳のロード       |
|   | 4.1 | .7  | ケーブル帳の保存        |

## 1 概要

# 1.1 インターフェース

各インターフェースを以下に示します。

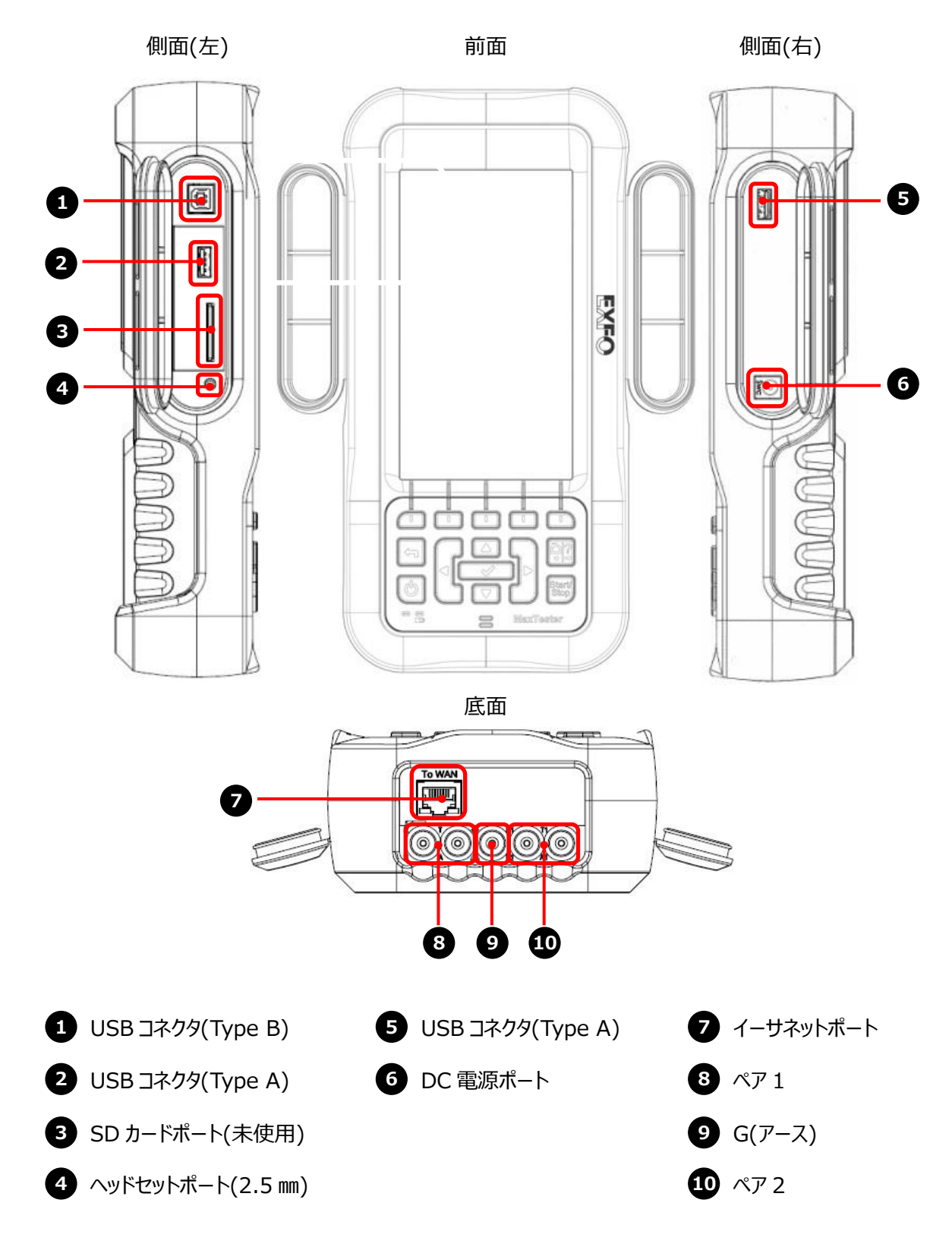

## 1.2 本体前面ボタン

本体前面ボタンの機能を以下に示します。

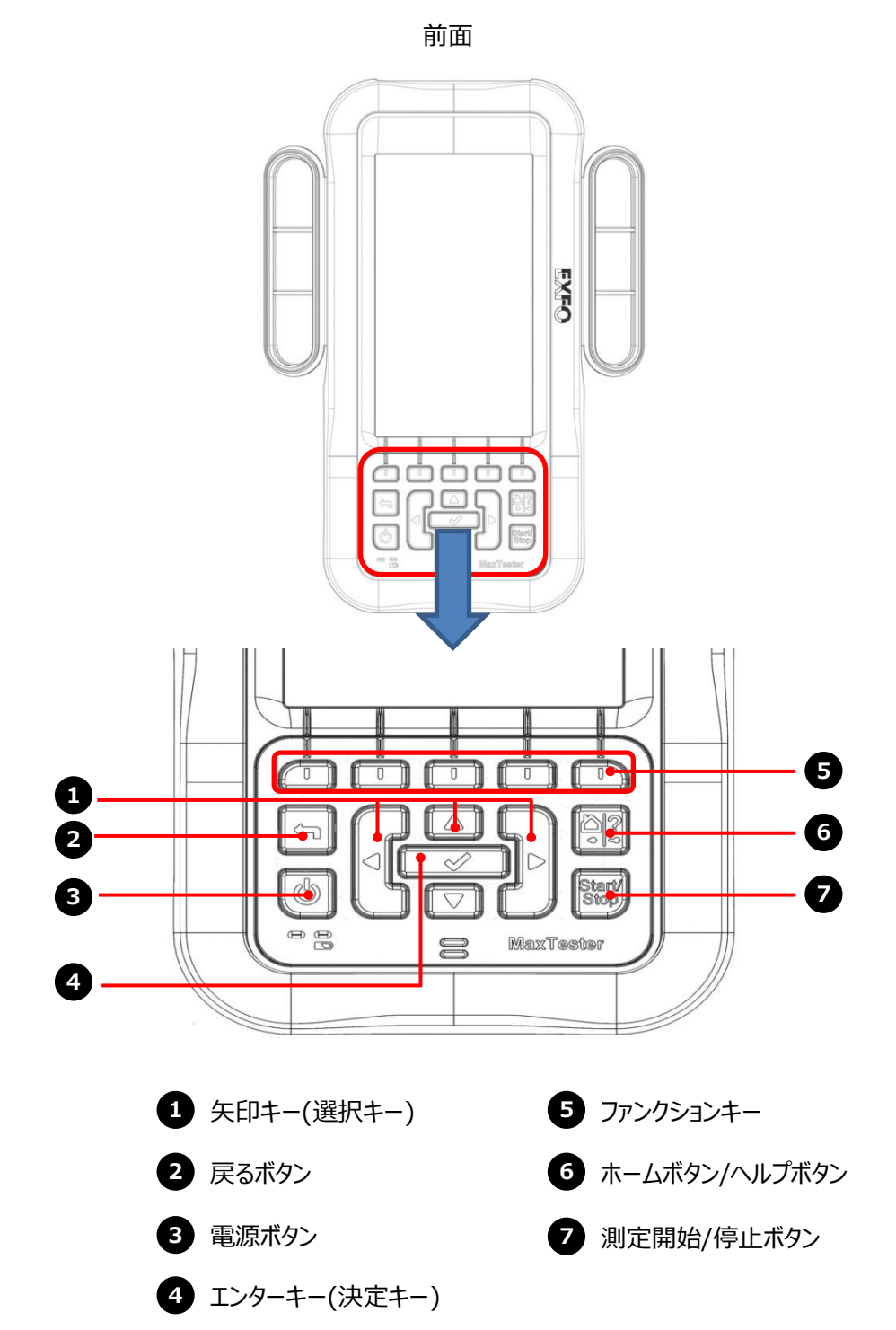

## 1.3 測定時の接続図

測定時の接続時を以下に示します

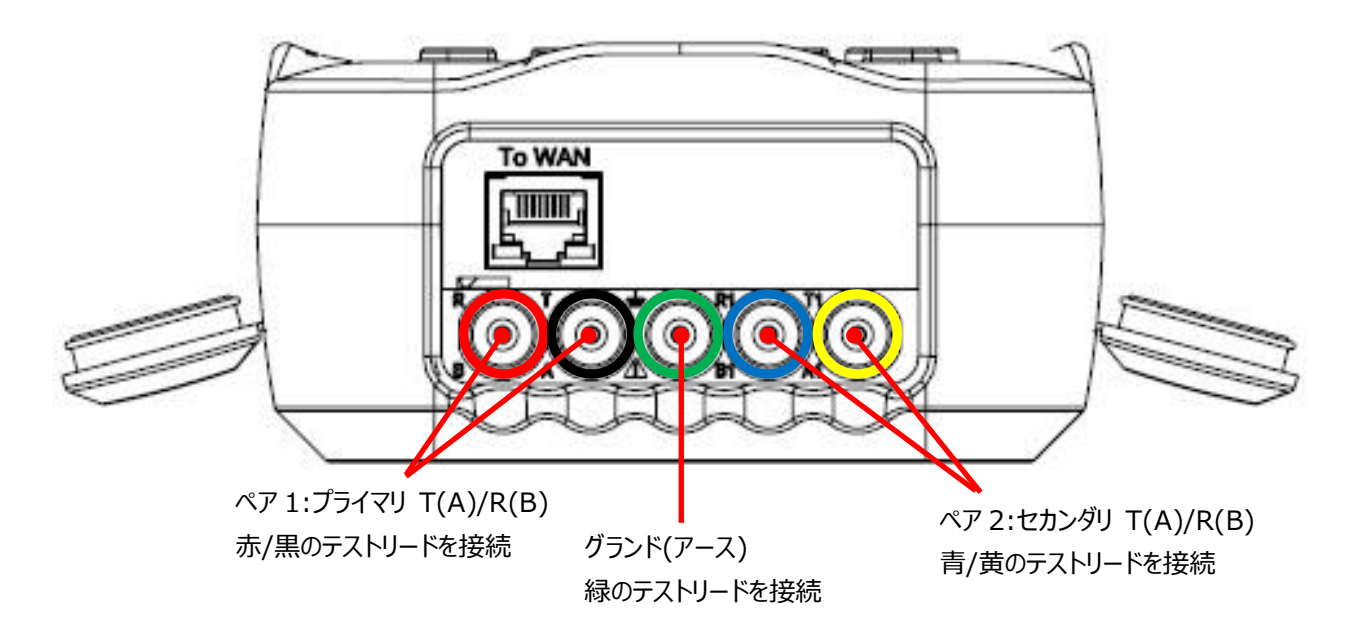

※ 各測定項目によって使用するポート/テストリードが異なります。詳細は、各測定項目を参照願います。

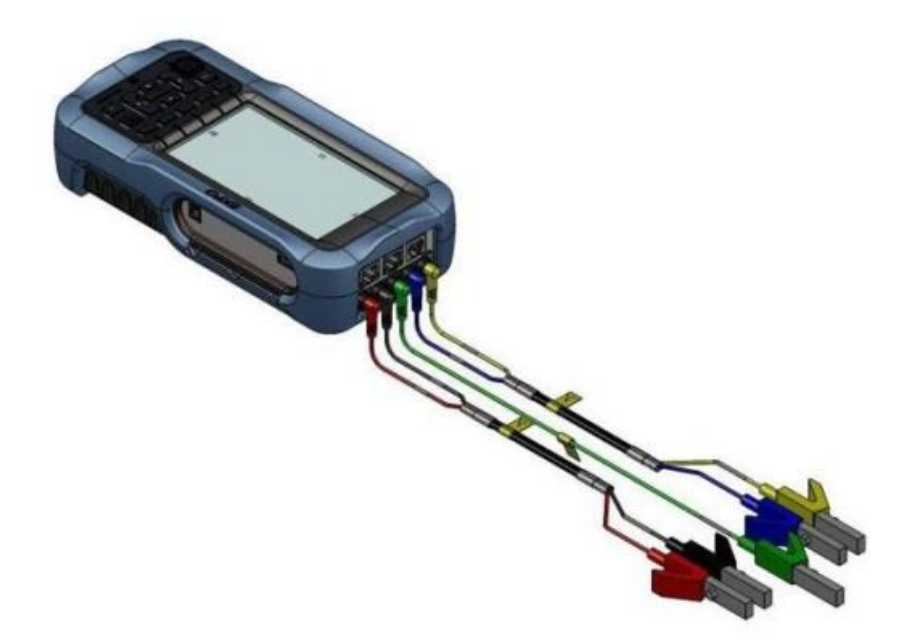

# 2 電源 ON/OFF

## 2.1 電源 ON

(1) 本体前面の電源ボタンを押します。自動的にホーム画面まで起動します。

※ AC 電源を接続すると自動的に電源が ON になります。

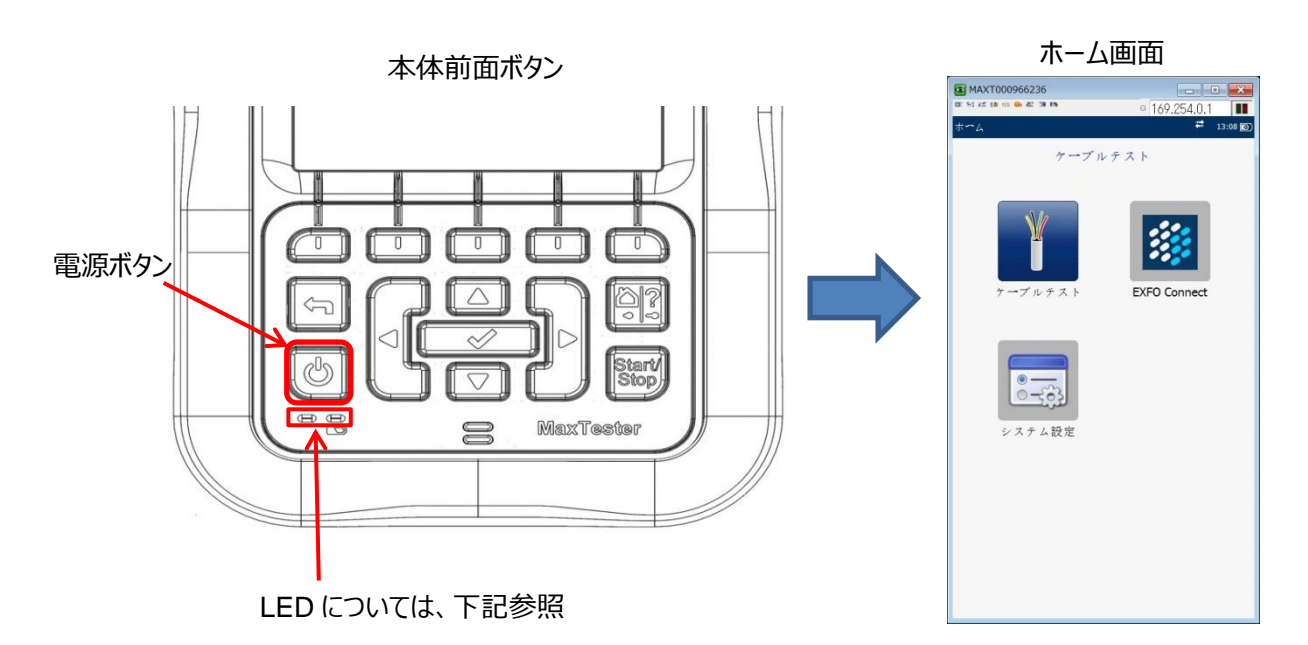

#### ※ LED について

| LED                 | 点灯状態 | 状態                 |  |  |  |
|---------------------|------|--------------------|--|--|--|
| ■ AC 接続時            |      |                    |  |  |  |
| LED(左)              | 緑点灯  | 起動中/サスペンドモード中      |  |  |  |
| LED(右)              | 緑点灯  | 充電完了時              |  |  |  |
|                     | 緑点滅  | 充電中                |  |  |  |
| ■ AC 未接続時 (バッテリ起動時) |      |                    |  |  |  |
| LED(左)              | 黄点灯  | 起動中                |  |  |  |
|                     | 黄点滅  | サスペンドモード中          |  |  |  |
|                     | 消灯   | 電源 OFF 時           |  |  |  |
| LED(右)              | 緑点灯  | 起動中                |  |  |  |
|                     | 消灯   | サスペンドモード中/電源 OFF 時 |  |  |  |

#### 2.2 電源 OFF

- (1) AC 電源未接続時に電源ボタンを4 秒以上押し続けます。Shutdown 画面が現れて自動的に電源が OFF になります。また、LED(左)が消灯します。
- ※ 電源ボタンを2秒押し続けた場合は、サスペンドモードで画面が消灯します。サスペンドモード中は、LED(左)が黄点灯しています。電源ボタン2秒押しの場合は、AC未接続/接続どちらの状態でもサスペンドモードで起動します。
- ※ AC 接続時は、電源ボタンを 4 秒以上押し続けても電源が OFF にならず、サスペンドモードで画面が消灯します。その状態で AC の接続を外すと自動的に電源が OFF になります。

# 3 メタルケーブルの測定

## 3.1 TDR(パルス試験)測定

TDR(パルス試験)測定では、断線(オープン)/混線(ショート)などの障害位置を測定することが可能です。本体電源 ON 後、 ケーブルテスト → TDR を選択します。TDR 測定方法の選択画面が起動します。また、測定時に使用するポートとテストリー ドを以下に示します。マリ チップ(A)/リング(B)ポートに赤/黒のテストリードを接続して測定を行います。

■ TDR 測定

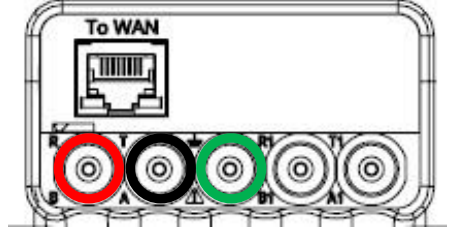

- 測定ポート:テストリード > プライマリチップ(A)/リング(B):赤/黒テストリード
- ▶ グランド(アース):緑テストリード

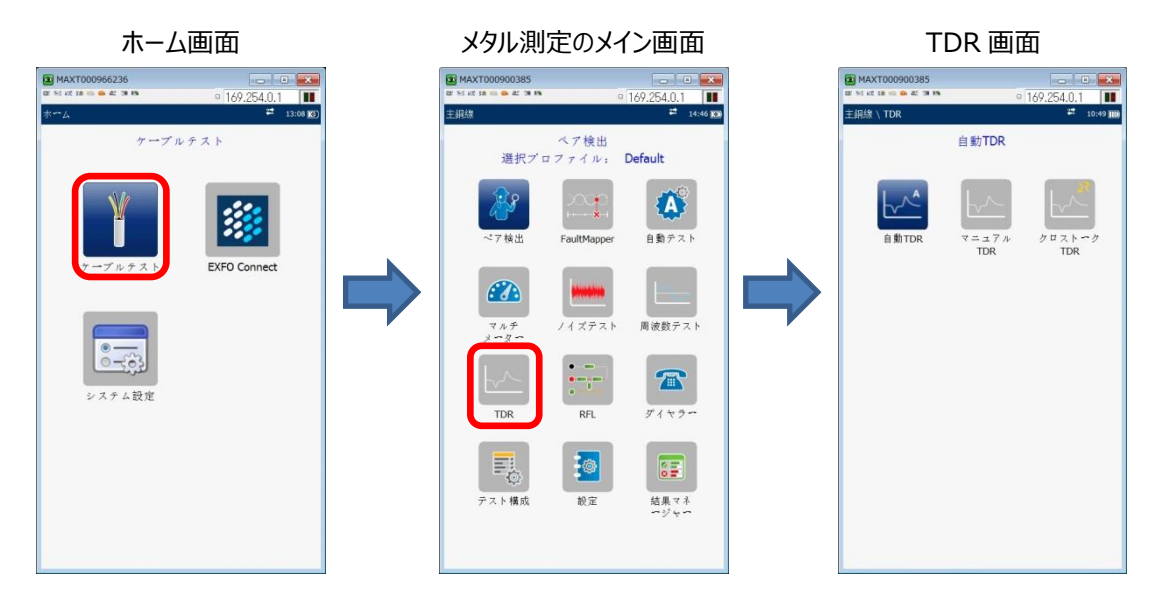

TDR(パルス試験)測定方法には、3種類の測定方法が存在します。測定状況に応じて、選択してください。

#### ※ 自動 TDR:

<特徴>

- ▶ パルス幅を自動固定で測定を行います。
- > 測定範囲、ゲインについては、自動以外にも任意で設定ができます。
- > 7300m まで測定可能です。
- ※ マニュアル TDR :

<特徴>

- > 測定範囲を設定して、測定を行います。
- ▶ ゲイン、パルス幅については自動または任意値で設定ができます。
- > 12000m まで測定可能です。
- ※ xTalk TDR :

<特徴>

- ▶ T-Rペア上にパルスを送信して、T1-R2ペアでパルスを受信して測定を行います。
- ▶ パラメーターについては、マニュアル TDR と同様です。

## 3.1.1 自動 TDR

自動 TDR 測定手順を以下に示します。

(1) TDR メイン画面で『自動 TDR』を選択します。自動 TDR 画面が表示されます。

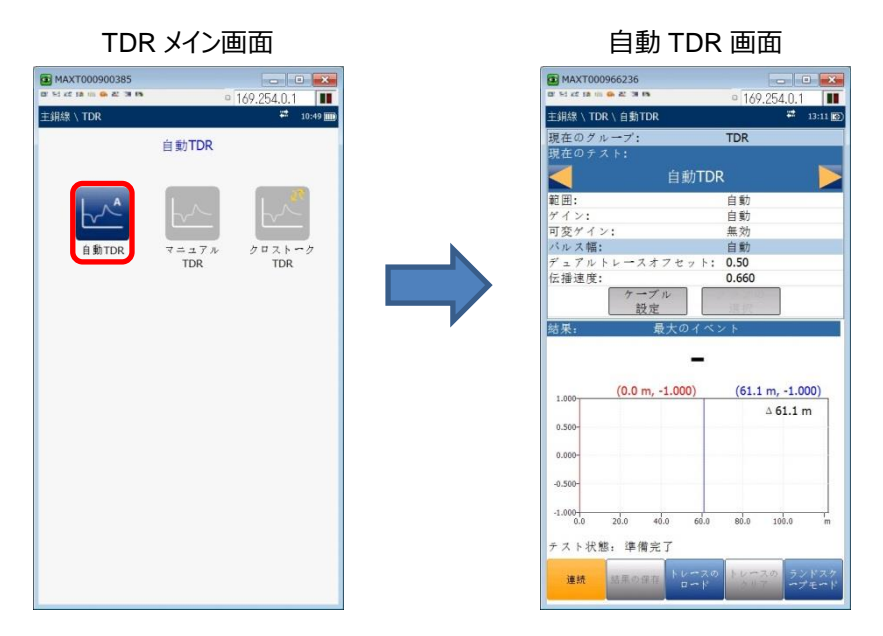

- (2) 画面下のファンクションボタンで『連続』を選択します。
- (3) 『ケーブル設定』を選択して測定するケーブルタイプを設定します。「ケーブルの種類」項目で左右の矢印ボタンを使用し てケーブルのタイプを選択します。測定するケーブルタイプが登録されていない場合は、4.1 項を参照して、新規に登録 することが可能です。

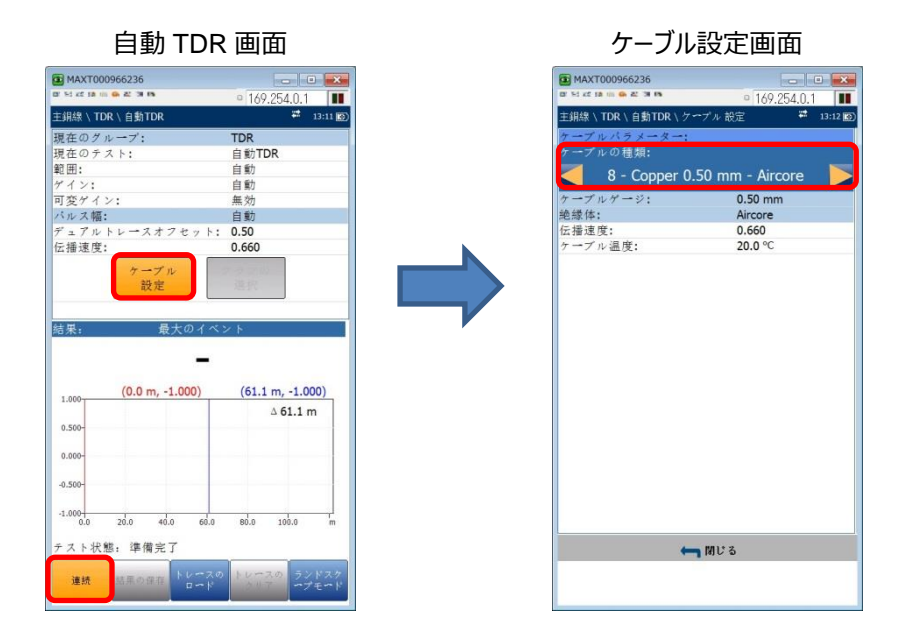

(4) 測定のために各パラメーターを設定します。

<設定方法>

- 1) 上下矢印キーで変更するパラメーターにカーソルを合わせます。
- 決定キー(√)を押すとサブメニュー画面が現れます。
   ※左右矢印キーで値を選択することも可能です。
- 3) サブメニュー画面で値を選択して、決定キーで設定します。
- ※ 範囲/ゲイン:自動 TDR の場合は、初期で『自動』が選択されています。必要に応じて変更します。
- ※ パルス幅:自動 TDR の場合は、パルス幅を変更することができません。(自動測定)
- ※ デュアルトレースオフセット:トレース機能(比較)を使用する場合に使用します。
- ※ 伝搬速度:ケーブル設定時に自動で反映されます。必要に応じて変更します。

| 主銅線∖TDR∖自動TDR |               | # | 13:13 💽 |
|---------------|---------------|---|---------|
| 現在のグループ:      | TDR           |   |         |
| 現在のテスト:       | 自動TDR         |   |         |
| 範囲:           |               |   |         |
| 自重            |               |   |         |
| ゲイン:          | 自動            |   |         |
| 可変ゲイン:        | 無効            |   |         |
| パルス幅:         | 自動            |   |         |
| デュアルトレースオフセッ  | F: 0.50       |   |         |
| 伝播速度:         | 0.660         |   |         |
| ケーブル設定        | 2 / - 0<br>這択 |   |         |

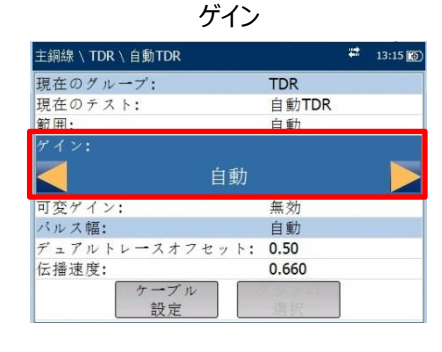

| 可安ク                                    |                |    |         |
|----------------------------------------|----------------|----|---------|
| 主銅線∖TDR∖自動TDR                          |                | #2 | 13:16 💽 |
| 現在のグループ:                               | TDR            |    |         |
| 現在のテスト:                                | 自動TDR          |    |         |
| 範囲:                                    | 自動             |    |         |
| ゲイン:                                   | 自動             |    |         |
| 可変ゲイン:                                 |                |    |         |
| < ──────────────────────────────────── |                |    |         |
| バルス幅:                                  | 自動             |    |         |
| デュアルトレースオフセット:                         | 0.50           |    |         |
| 伝播速度:                                  | 0.660          |    |         |
| ケーブル<br>設定                             | 7 9 7 00<br>選択 |    |         |

コホドハ

デュアルトレースオフセット

| 主銅線 \ TDR \ 自動TDR |         | 13:17 💽 |
|-------------------|---------|---------|
| 現在のグループ:          | TDR     |         |
| 現在のテスト:           | 自動TDR   |         |
| 範囲:               | 自動      |         |
| ゲイン:              | 自動      |         |
| 可変ゲイン:            | 無効      |         |
| バルス幅:             | 自動      |         |
|                   |         |         |
| 0.!               | 50      |         |
| 伝播速度:             | 0.660   |         |
| ケーブル設定            | 2.9.7.0 |         |

伝播速度

| 主銅線 \ TDR \ 自動TDR |          | #2 | 13:18 🔞 |
|-------------------|----------|----|---------|
| 現在のグループ:          | TDR      |    |         |
| 現在のテスト:           | 自動TDR    |    |         |
| 範囲:               | 自動       |    |         |
| ゲイン:              | 自動       |    |         |
| 可変ゲイン:            | 無効       |    |         |
| パルス幅:             | 自動       |    |         |
| デュアルトレースオフセット:    | 0.50     |    |         |
| 伝播速度:             |          |    |         |
| 0.660             |          |    |         |
| ケーブル              | 2 7 7 10 |    |         |

#### ※ 伝搬速度率(VOP)について

伝搬速度は、断線/混線箇所をより正確に測定するためのパラメーターです。

代表的な伝搬速度率を以下の表に示します。

| ケーブルの種類    | 絶縁体の種類   | 伝搬速度率 |
|------------|----------|-------|
| ツイストペアケーブル | ポリエチレン   | 0.67  |
|            | テフロン     | 0.71  |
|            | 紙        | 0.72  |
| 同軸ケーブル     | 発泡ポリエチレン | 0.82  |
|            | ポリエチレン   | 0.67  |

(5) 測定ケーブルを接続して、『Start/Stop』ボタンを押して測定を開始します。再度、『Start/Stop』ボタンを押さない 限り測定を続けています。(リアルタイム測定)

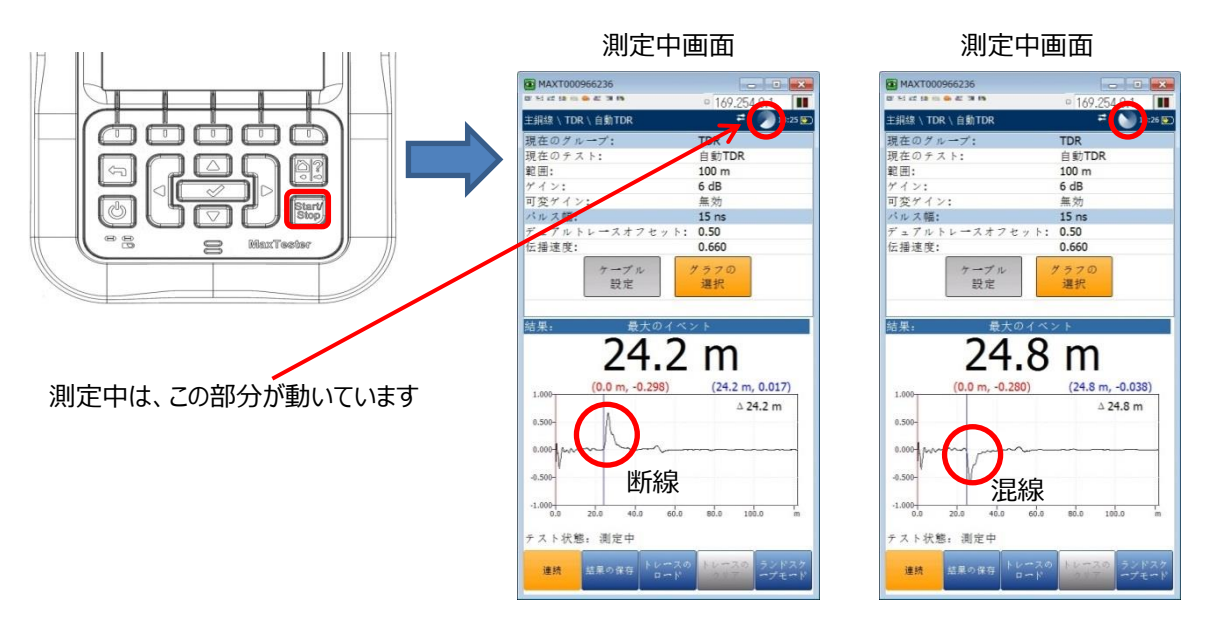

- (6) 結果画面には最大のイベントまでの距離が表示されます。また、測定時の各パラメーターが表示されます。 停止後、または測定中に結果グラフに対してマーカーやズーム機能を使用して確認できます。 <マーカー設定&ズーム機能>
  - 1) 『グラフの選択』を選択して、決定キー(√)を押します。
  - 2) 画面下の『カーソル/マーカー』を選択して、左右矢印キーでカーソル/マーカーを移動することができます。
  - 3) 画面下の『ズーム』を選択して、上下左右矢印キーで拡大することができます。
  - 4) 画面下の『テストに戻る』を選択すると測定画面に戻ります。

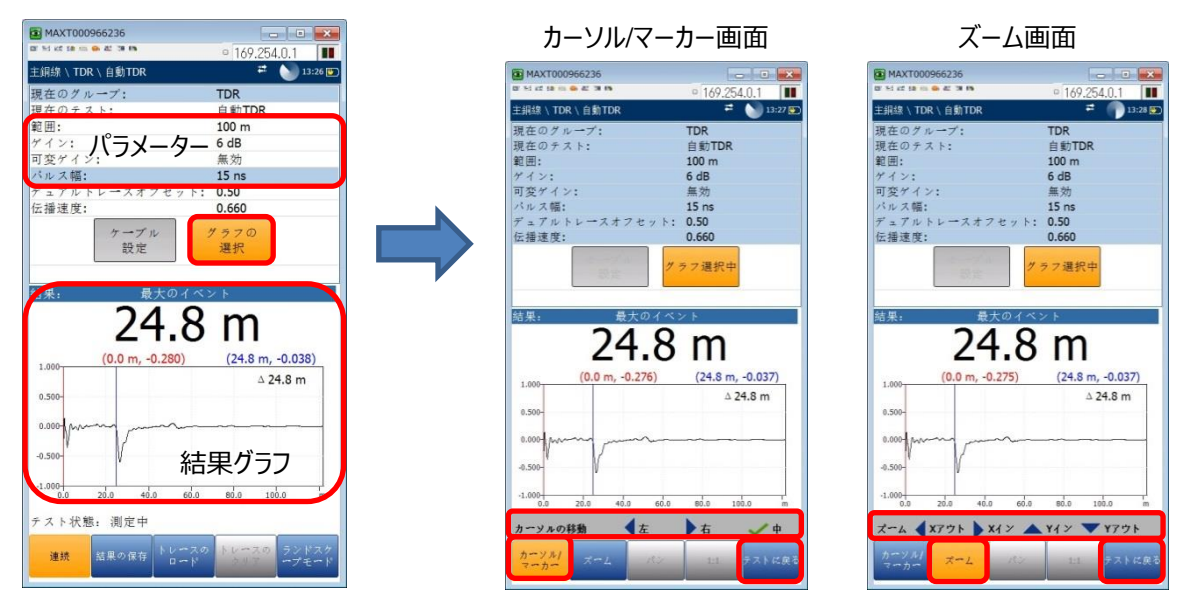

#### <結果波形の詳細>

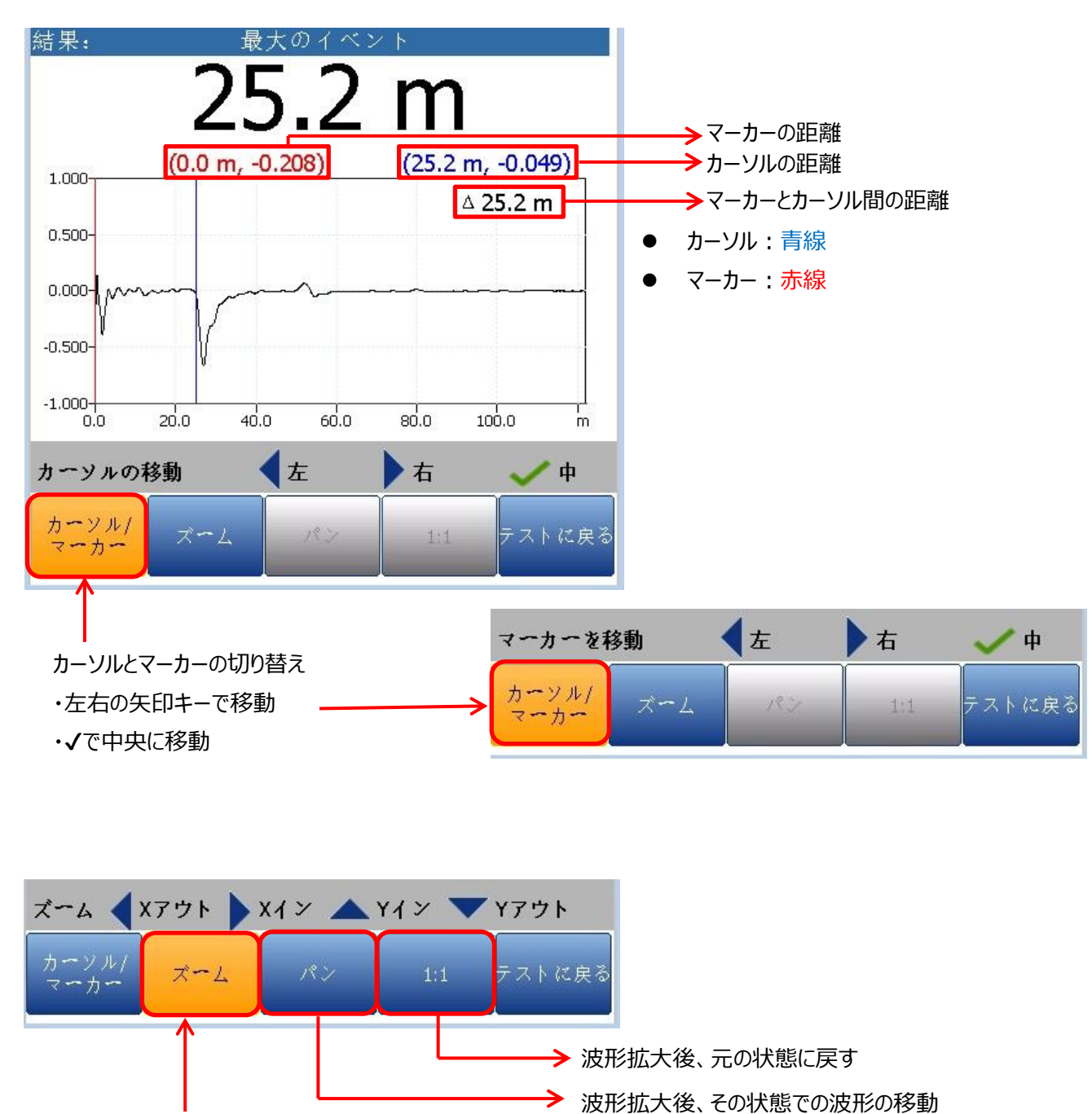

・左右上下の矢印キーで波形を移動

波形の拡大 ・左右上下の矢印キーで拡大

※左右キーは、カーソル位置で横に拡大

- (7) 測定結果の保存およびレポート作成が可能です。測定終了後、画面下の『結果の保存』を選択します。 <測定結果データの保存>
  - 1) 必要に応じて ID フィールドのユーザー名、ユーザーID などを入力します。
  - 2) 「結果ファイル格納場所」を選択します。USBメモリを接続している場合は、USBも選択可能です。
  - 3) 「結果ファイル名」を入力します。初期は、日時でファイル名が入力されています。
  - 4) 『保存』を選択します。自動的に保存されます。

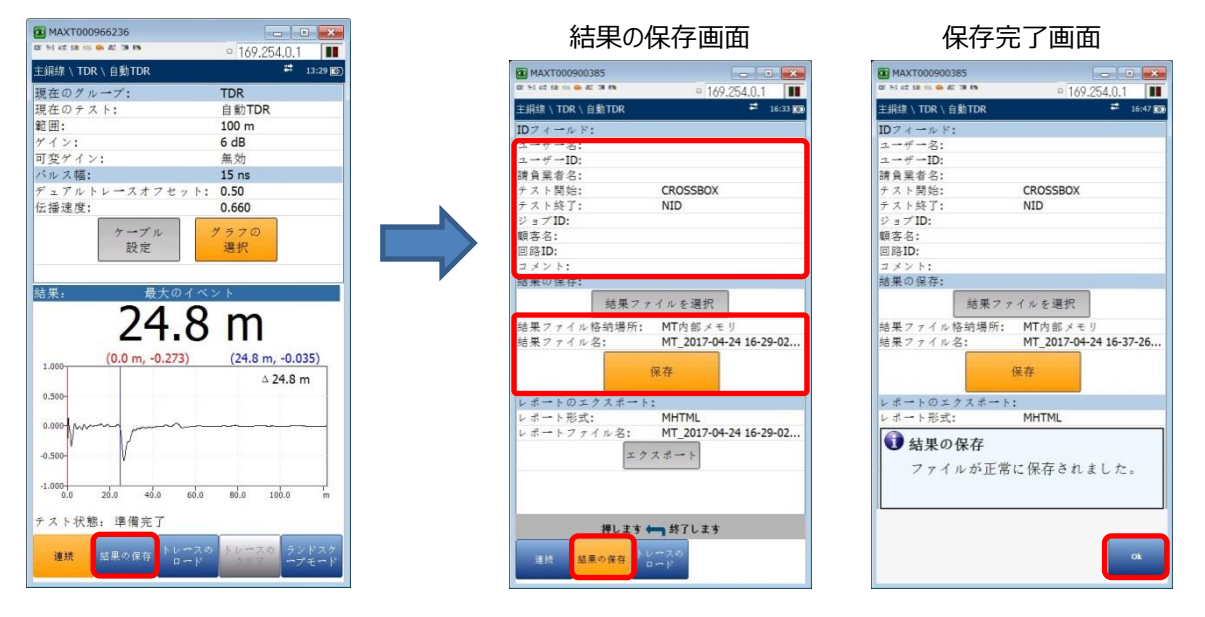

<レポート作成>

- 1) 必要に応じて ID フィールドのユーザー名、ユーザーID などを入力します。
- 2) 「レポート形式」を選択します。MHTML(初期値)、XML、HTML から選択可能です。
- 3) 「レポートファイル名」を入力します。初期は、日時でファイル名が入力されています。
- 4) USB メモリを接続後、『エクスポート』を選択します。USB メモリにレポートが保存されます。
- ※ レポートは、USB メモリのみ保存可能です。
- ※ USB メモリ内: ¥MaxTester¥Copper¥Results¥Reports に保存されます。

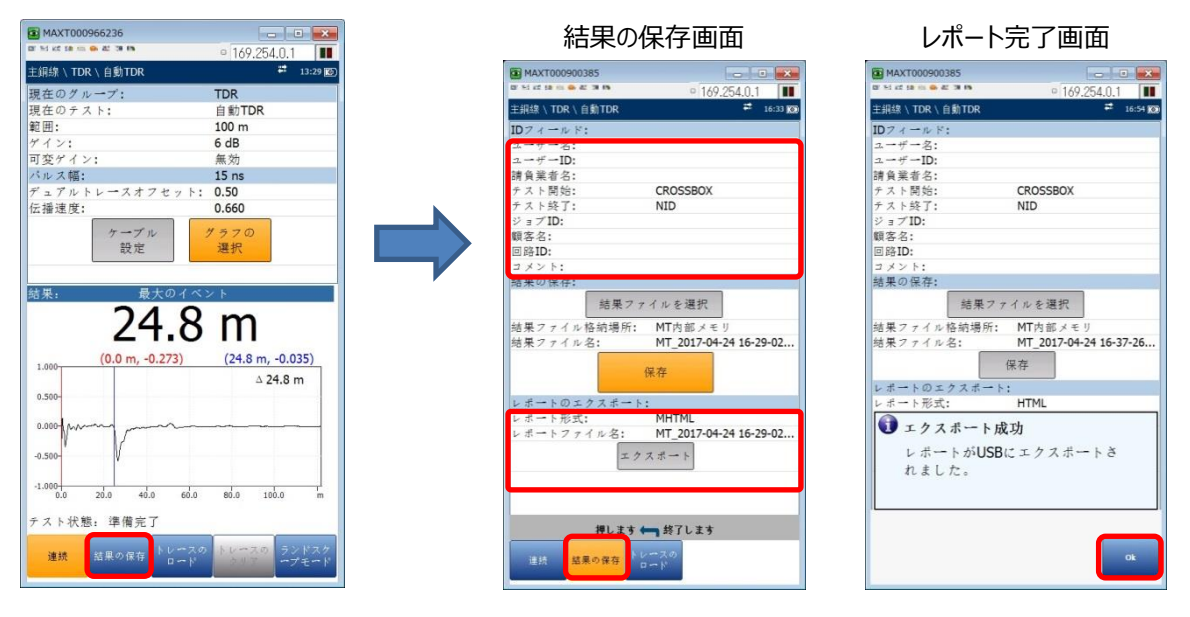

- (8) 測定結果は、以前に測定した結果と比較(トレース)することができます。但し、過去の測定データを保存しておく必要があります。測定終了後、または測定中に画面下の『トレースのロード』を選択します。 <トレース設定>
  - 1) 比較するファイルの格納場所を選択します。USB メモリが接続されている場合は、USB も選択可能です。
  - 2) 比較対象のファイルを選択します。決定キー(√)を押します。
  - 結果グラフに選択したファイル結果(赤線)が表示されます。
     ※双方向トレースオフセットの設定値でグラフが表示されます。
  - 4) トレースグラフを削除したい場合は、『トレースのクリア』を選択します。

| MAXT000966236           |                               |   | 格納場所選                          | 択画面                 | ファイルネ                     | 選択画面                      | トレース                         | 画面                         |
|-------------------------|-------------------------------|---|--------------------------------|---------------------|---------------------------|---------------------------|------------------------------|----------------------------|
| 主銅線∖TDR∖自動TDR           | ● 169.254.0.1 📕               |   | MAXT000900385                  |                     | MAXT000900385             |                           | AXT000900385                 |                            |
| 現在のグループ・                | TDR                           |   | 10 M 42 10 10 00 00 42 38 86   | ○ 169 254 0 1       |                           | ○ 169 254 0 1             | 10° 311 42 10 10 00 42 30 10 | ○ 169 254 0 1              |
| 現在のテスト:                 | 自動TDR                         |   | 主銀線 \ TDR \ 自動TDR              | <b>#</b> 17:22 😥    | 主銀線 \ TDR \ 自動TDR         | <b>#</b> 17:25 🔞          | 主銅線 \ TDR \ 自動TDR            | ≓ 17:29 🔀                  |
| 範囲:                     | 100 m                         |   | WARC.                          |                     | 拉油根底。                     | MT中部ノエリ                   | 現在のグループ・                     | TOP                        |
| ゲイン:                    | 6 dB                          |   |                                |                     | 7 7 / 1 4                 | a - L Pet                 | 歳在の パンプ・                     | 自動TDR                      |
| 可変ゲイン:                  | 無効                            |   | MT内部メ・                         | EU >                | MT 2017-04-24 17-18-33 De | fault 2017-04-24 17-19-22 | 範囲:                          | 100 m                      |
| バルス幅:                   | 15 ns                         |   | ファイル名                          | デスト日時               | MT_2017-04-24 16-37-26_De | fault 2017-04-24 16-47-16 | ゲイン:                         | 6 dB                       |
| デュアルトレースオフセッ            | F: 0.50                       |   | MT_2017-04-24 17-18-33_Default | 2017-04-24 17-19-22 | MT_2017-04-20 09-29-45_De | fault 2017-04-20 09-30-26 | 可変ゲイン:                       | 有効                         |
| 伝播速度:                   | 0.660                         |   | MT_2017-04-24 16-37-26_Default | 2017-04-24 16-47-16 | MT_2017-04-19 15-31-46_De | fault 2017-04-19 15-33-54 | パルス幅:                        | 15 ns                      |
| to a the                | 4 = 7 0                       |   | MT_2017-04-20 09-29-45_Default | 2017-04-20 09-30-26 |                           |                           | 双方向トレースオフセット:                | 0.50                       |
| 25 安                    | 運転                            |   | M1_2017-04-19 15-31-46_Default | 2017-04-19 15-33-54 |                           |                           | VOP:                         | 0.670                      |
| 結果: 最大のイ<br><b>う么</b> 7 | ~> h<br>2 m                   | 7 |                                |                     |                           |                           | ケーブル設定<br>結果:<br>最大のイベ       | クフの選択                      |
| 27.4                    |                               |   |                                |                     |                           |                           | 24.8                         | m                          |
| 1.000 (0.0 m, -0.290)   | (24.2 m, 0.01/)               |   |                                |                     |                           |                           |                              |                            |
|                         | ∆ 24.2 m                      |   |                                |                     |                           |                           | (0.0 m, -0.132)              | (24.8 m, 0.010)            |
| 0.500-                  |                               |   |                                |                     |                           |                           |                              | ∆ 24.8 m                   |
|                         |                               |   |                                |                     |                           |                           | 0.500-                       |                            |
| 0.000                   |                               |   |                                |                     |                           |                           | a apple month more a page a  |                            |
| -0.500-                 |                               |   |                                |                     |                           |                           |                              |                            |
|                         |                               |   | 1                              |                     |                           |                           | -0.500-                      |                            |
| -1.000                  | te de de la                   |   |                                |                     |                           |                           | 222                          |                            |
| 0.0 20.0 40.0 6         | 0.0 80.0 100.0 m              |   |                                |                     |                           |                           | 0.0 20.0 40.0 60.0           | 80.0 100.0 m               |
| テスト状態:準備完了              |                               |   |                                |                     | 援) まま (二) パ               | フトかと中スたみた                 | チスト決能。進備空了                   |                            |
|                         |                               |   |                                |                     | HUL 9 - 9                 | NT JU DAUK                | 7.4130-21 中國元日               |                            |
| 連続 結果の保存 トレー            | スの トレースの ランドスケ<br>ド うりで ープモード |   | 連続 結果の保存 トレースの                 |                     | 連続 結果の保存 トレ               | -20                       | 連続 結果の保存 トレース                | の トレースの ランドスケ<br>クリア -プモード |

(9) 本体を横にしてグラフを大きく表示することができます。画面下の『ランドスクープモード』を選択します。

- グラフの選択:カーソル/マーカーおよびズーム機能を行えます。
- パラメーター設定:範囲/ゲインなどのパラメーターを設定できます。
- ケーブル設定:ケーブルタイプを設定できます。
- ポートレート:本体の縦表示に戻ります。

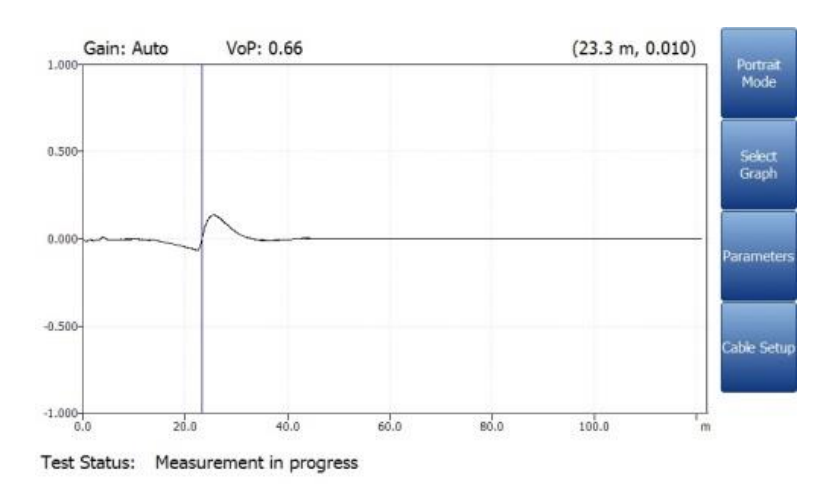

## 3.1.2 マニュアル TDR

マニュアル TDR 測定手順を以下に示します。

(1) TDR メイン画面で『マニュアル TDR』を選択します。マニュアル TDR 画面が表示されます。 または、「現在のテスト」項目で左右矢印キーまたは、決定キーを押してサブメニュー画面から選択することをできます。

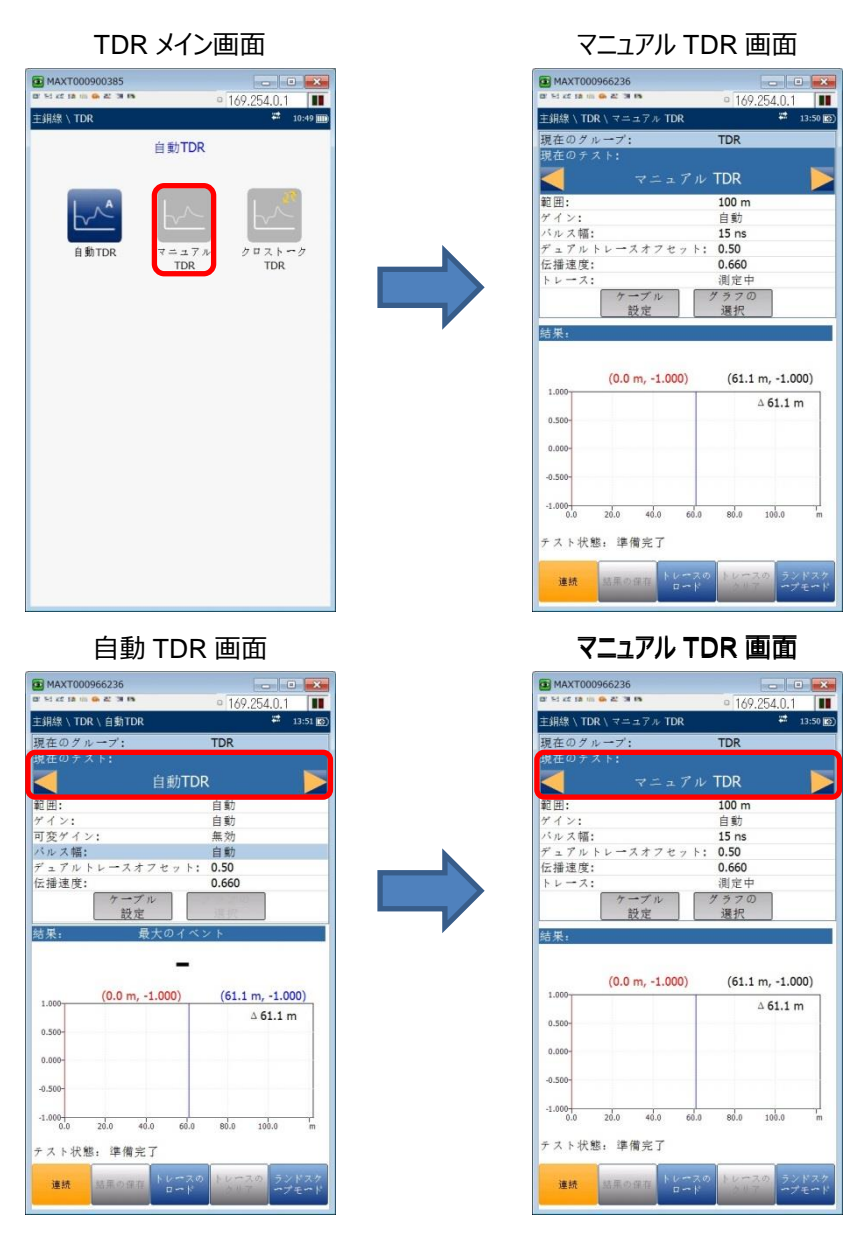

- (2) 各パラメーターを設定します。マニュアル TDR では、パルス幅の設定が可能です。また、トレース設定で測定中、測定中 とピーク、ピークのみの表示が選択可能です。その他のパラメーターについては、自動 TDR と同じです。
- (3) その他の機能(結果保存、トレースロード、ランドスクープモード)については、自動 TDR と同じです。

# 3.2 RFL(絶縁不良試験)測定

RFL(絶縁不良試験)測定では、絶縁不良箇所を測定することが可能です。測定時に使用するポートとテストリードおよび RFL測定手順を以下に示します。

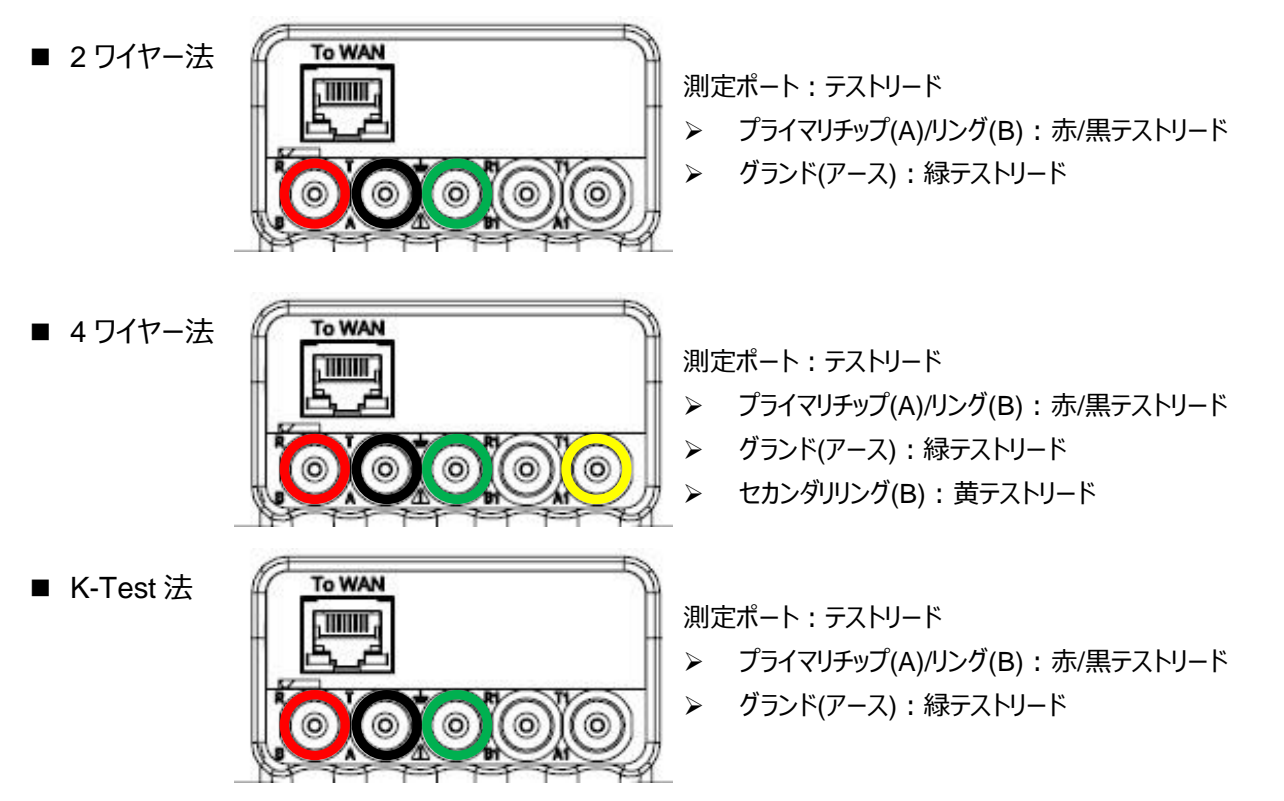

(1) メタル測定のメイン画面から『RFL』を選択します。RFL 画面が表示されます。

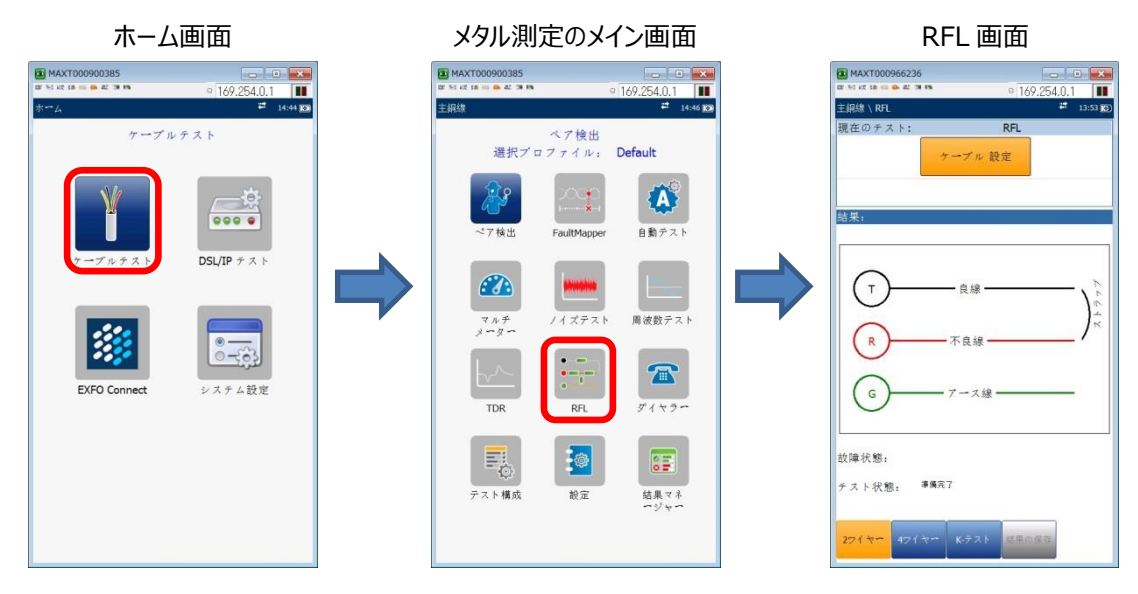

(2) 画面下で3種類の測定方法から選択します。図と同じように回路を組みます。

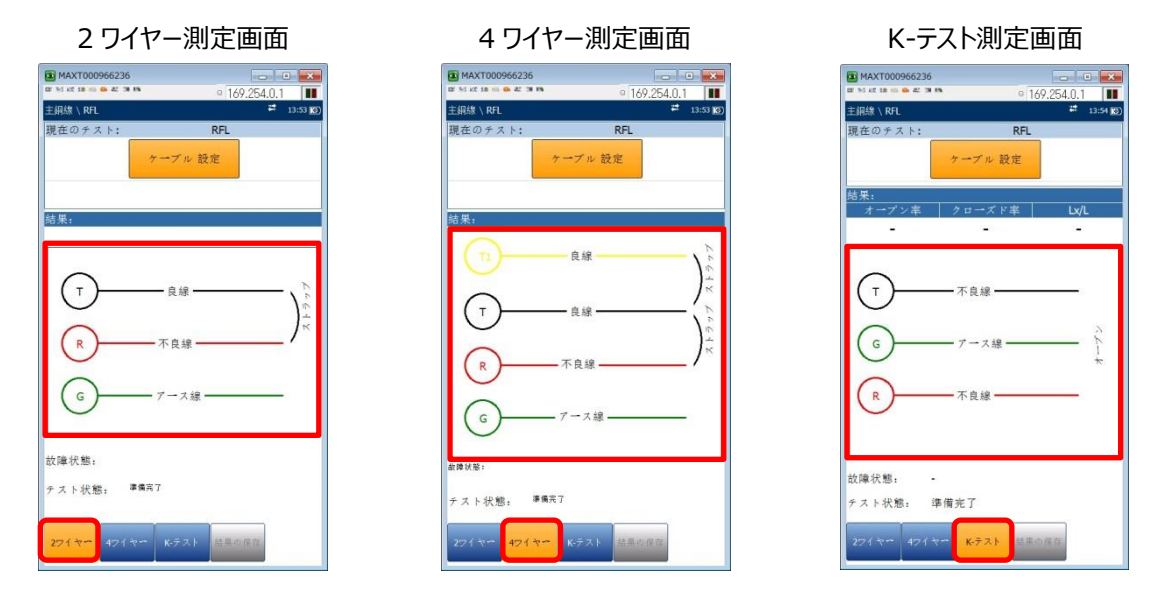

※ RFL 測定方法について

RFL 測定方法は、以下に示す3種類の方法から測定することが可能です。環境に見合った測定方法を選択します。

- ▶ 2 ワイヤー法: T(良線)と R(不良線)を遠端でループ接続して、G(アース線)の3本を使用して測定します。T
- ▶ 4 ワイヤー法: T1(良線)とT(良線)とR(不良線)を遠端でループ接続して、G(アース線)の4本を使用して測定します。2本の良線が必要です。
- K-テスト法: T(不良線)、G(アース線)、R(不良線)の3本を使用して測定します。遠端は、オープン状態と ループ状態の2通りで測定します。また、良線がない場合(不良線のみ)でも測定できます。

- (3) 『ケーブル設定』を選択して測定するケーブルタイプを設定します。
  - <ケーブル設定>
  - 1) 「ケーブル測定区間数」で左右矢印キーを使用して区間数を設定します。測定する区間でケーブルタイプの異なる 区間が混在している場合は、区間ごとにケーブルタイプを設定することができます。最大 5 区間設定可能です。
  - 各ケーブル区間のケーブルタイプを選択します。登録されている抵抗値が自動的に反映されます。測定するケーブ ルタイプが登録されていない場合は、4.1 項を参照して、新規に登録することが可能です。
  - 3) 区間の長さ、ロードコイルの有無、ケーブルの温度を設定します。
  - 4) 戻るキーで測定画面に戻ります。

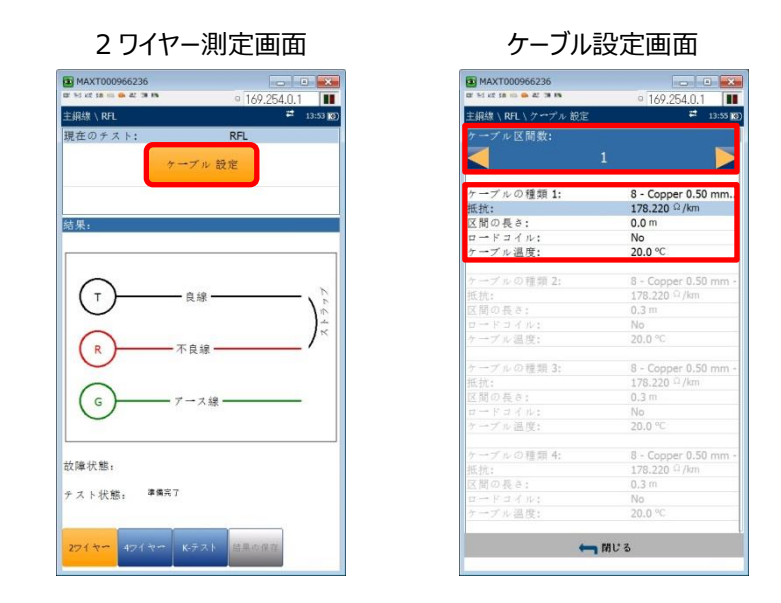

(4) 良線/不良線/アース線を図通りに接続して、『Start/Stop』ボタンを押して測定を開始します。障害点が測定できた場合は、障害点までの距離が表示されます。また、障害点が測定できない、遠端側でループされていないなどの場合には、故障状態の欄にエラーメッセージが表示されます。

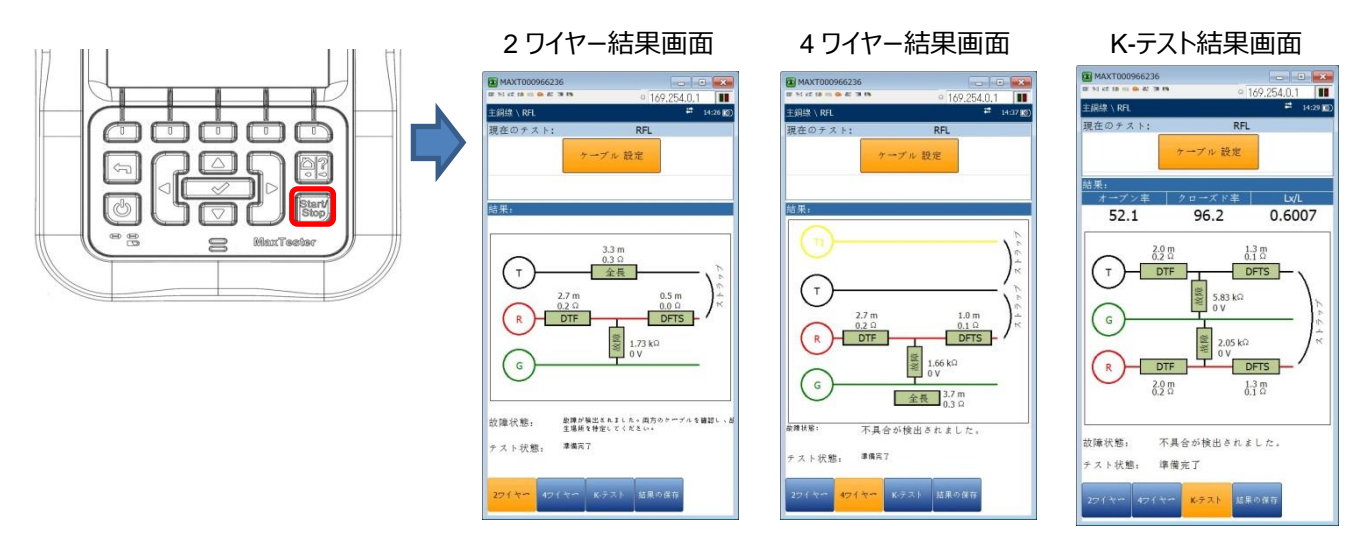

※ 結果画面の詳細は、以下の通りです。

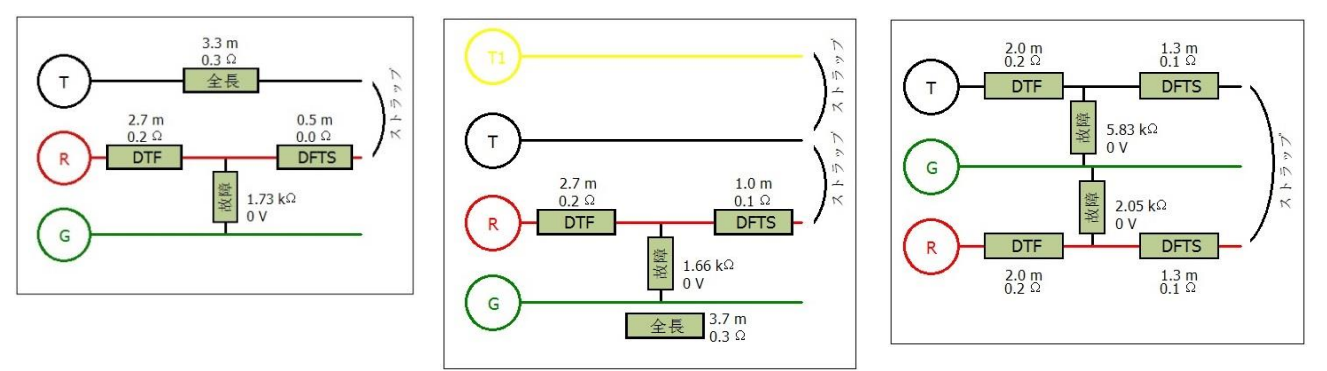

- > RTS(Resistance To Strap): 全体の抵抗値
- DFTS(Distance from Fault Strap): 絶縁不良箇所からストラップまでの距離
- > RFTS(Resistance from Fault To Strap): 絶縁不良箇所からストラップまでの抵抗値
- > DTF(Distance To Fault): 絶縁不良箇所までの距離
- > RTF(Resistance To Fault): 絶縁不良箇所までの抵抗値
- (5) 測定結果の保存およびレポート作成が可能です。測定終了後、画面下の『結果の保存』を選択します。 <測定結果データの保存>
  - 1) 必要に応じて ID フィールドのユーザー名、ユーザーID などを入力します。
  - 2) 「結果ファイル格納場所」を選択します。USBメモリを接続している場合は、USBも選択可能です。
  - 3) 「結果ファイル名」を入力します。初期は、日時でファイル名が入力されています。
  - 4) 『保存』を選択します。自動的に保存されます。

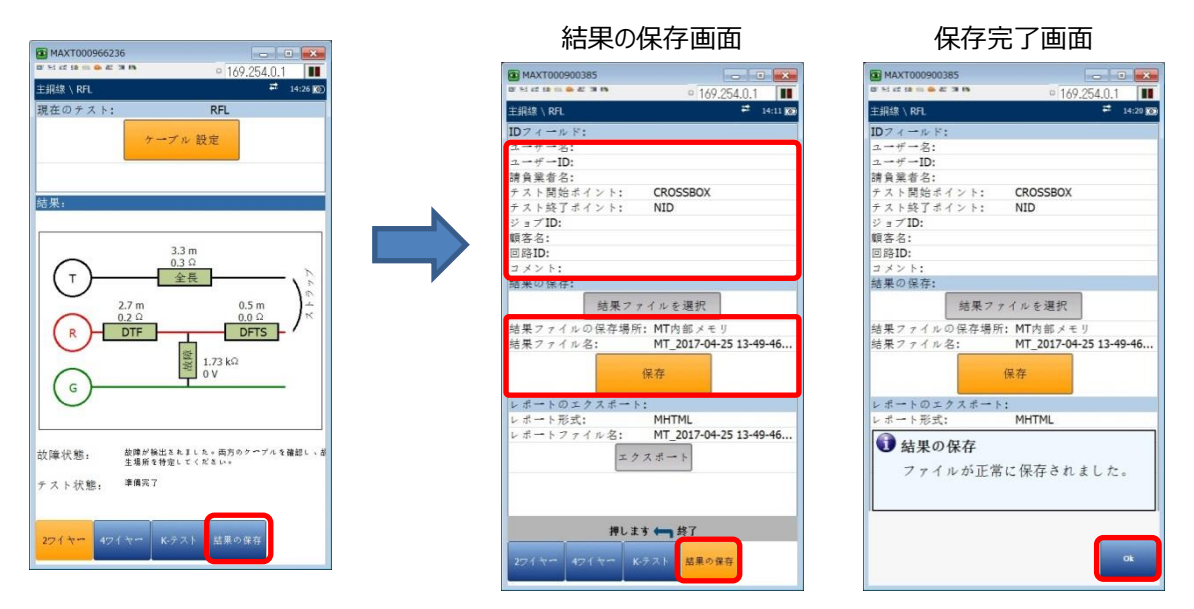

<レポート作成>

- 1) 必要に応じて ID フィールドのユーザー名、ユーザーID などを入力します。
- 2) 「レポート形式」を選択します。MHTML(初期値)、XML、HTML から選択可能です。
- 3) 「レポートファイル名」を入力します。初期は、日時でファイル名が入力されています。
- 4) USB メモリを接続後、『エクスポート』を選択します。 USB メモリにレポートが保存されます。
- ※ レポートは、USB メモリのみ保存可能です。
- ※ USB メモリ内: ¥MaxTester¥Copper¥Results¥Reports に保存されます。

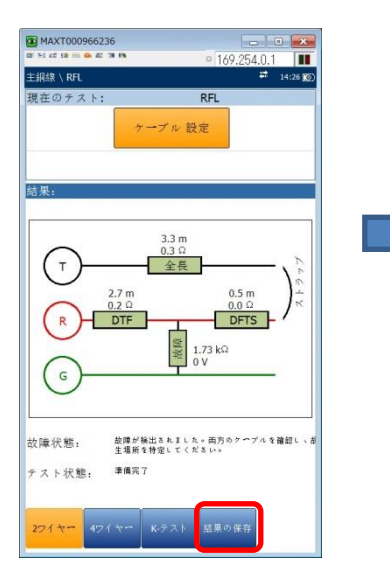

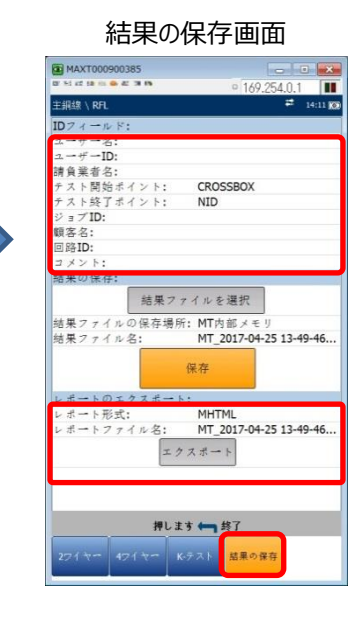

| MAXT000900385                  | 0 169.254.0.1                              |
|--------------------------------|--------------------------------------------|
| 主銅線 \ RFL                      | <b>≓</b> 14:2                              |
| IDフィールド:                       |                                            |
| ユーザー名:                         |                                            |
| ューザーID:                        |                                            |
| 請負業者名:                         |                                            |
| テスト開始ポイント:                     | CROSSBOX                                   |
| テスト終了ポイント:                     | NID                                        |
| ジョブID:                         |                                            |
| 顧客名:                           |                                            |
| 回路ID:                          |                                            |
| コメント:                          |                                            |
| 結果の保存:                         |                                            |
| 結果ファイルの保存場所<br>結果ファイル名:        | f: MT内部メモリ<br>MT_2017-04-25 13-49-4€<br>保存 |
| レポート形式:                        | MHTML                                      |
| ↓ エクスポート応<br>レポートがUSB<br>れました。 | <b>成功</b><br>Bにエクスポートさ                     |

\_\_\_\_

## 3.3 絶縁測定(メガー測定)

絶縁測定(メガー測定)では、絶縁抵抗値を測定することが可能です。それにより、RFL での良線/不良線を判断できます。測 定時に使用するポートとテストリードおよび絶縁測定(メガー測定)手順を以上に示します。

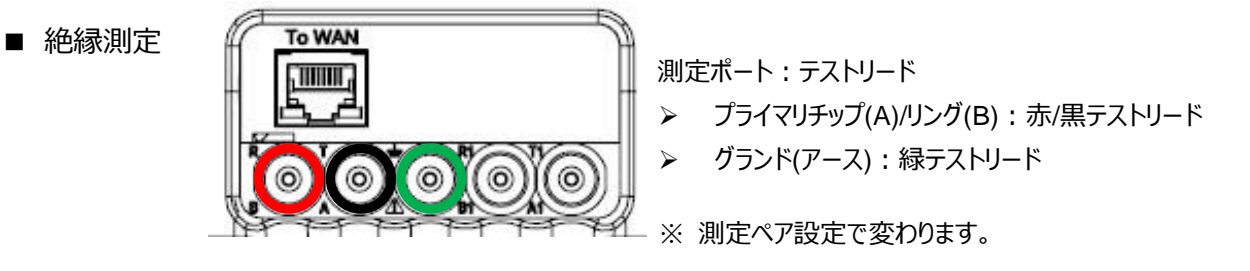

(1) メタル測定メイン画面から『マルチメータ』→『絶縁』を選択します。『絶縁』選択後、警告文が表示されます。『続行』 を選択します。絶縁測定画面が表示されます。

※ 絶縁測定では、測定開始時に電流が流れます。人体に影響ない程度ですが注意してください。

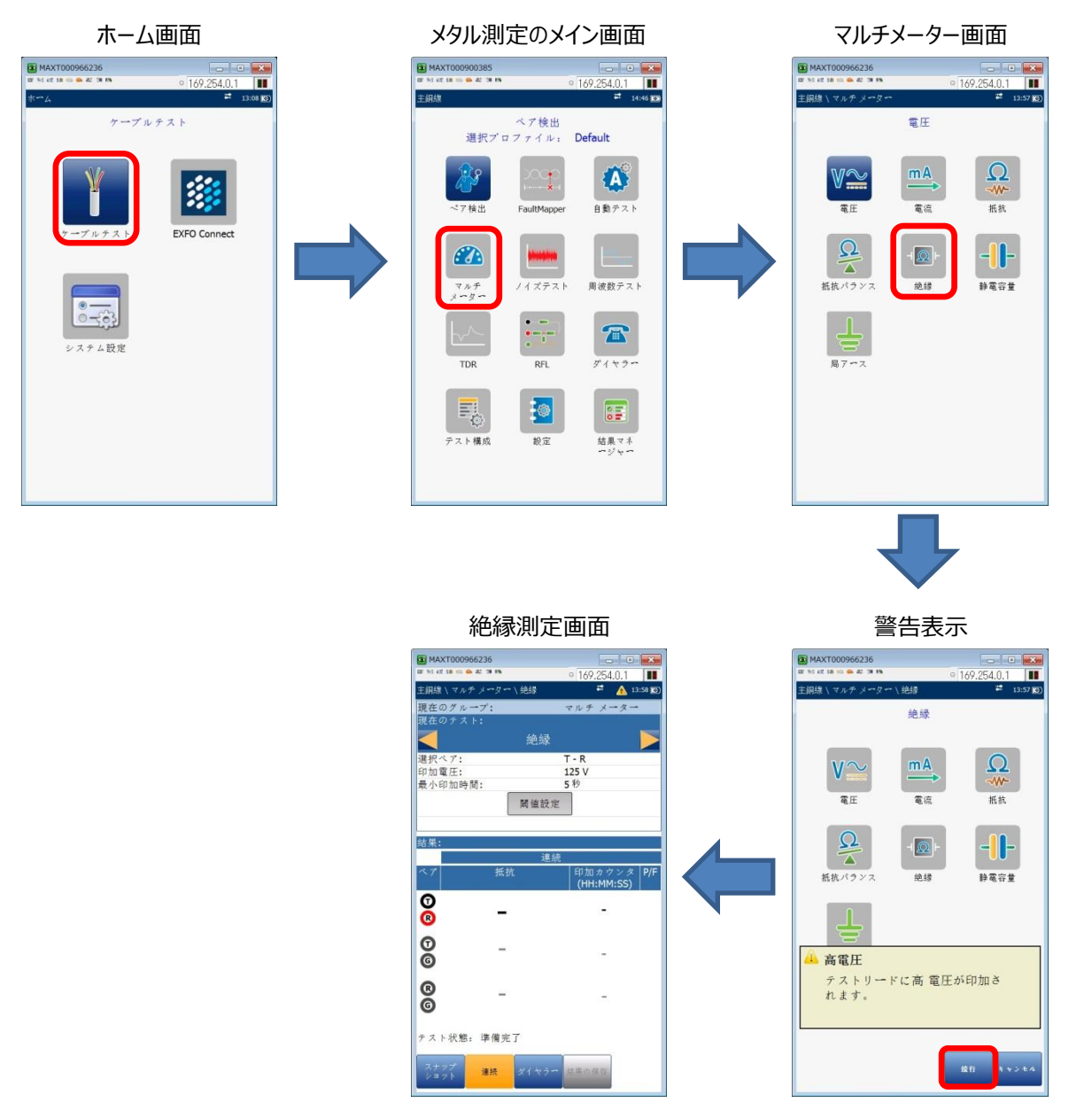

- (2) 画面下で2種類の測定方法から選択します。
  - ※ 初期は、「連続」で立ち上がります。「スナップショット」変更時は、「絶縁」画面起動時と同様に警告文が表示され ますので『**続行**』を選択してください。
  - > スナップショット:設定した印加時間で測定が停止します。
  - > 連続:連続測定 (Stop ボタンを押さない限り測定は停止しません。)

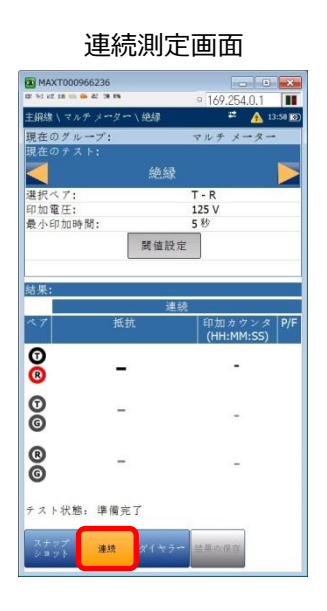

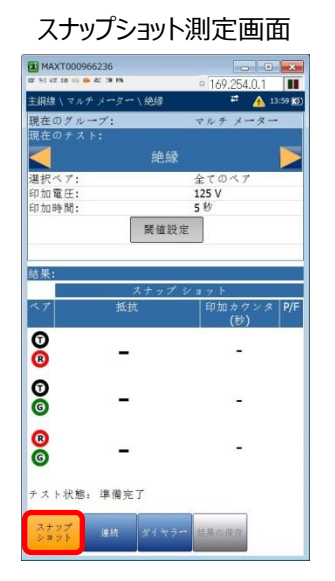

(3) 測定のために各パラメーターを設定します。

<設定方法>

- 1) 上下矢印キーで変更するパラメーターにカーソルを合わせます。
- 決定キー(√)を押すとサブメニュー画面が現れます。
   ※左右矢印キーで値を選択することも可能です。
- 3) サブメニュー画面で値を選択して、決定キーで設定します。
- ※ 選択ペア:

測定するペアを選択します。スナップショットの場合は、全ペアを選択可能です。測定時に選択したペアを使用して ケーブルに接続します。

- ※ 印加電圧: 測定ケーブルに流す電圧を選択します。HIVOLT オプション有効時は、MAX=500V です。
- ※ 最小印加電圧(連続測定時): 設定した時間以上経過後に合否判定を行います。測定は、Stopボタンを押さない限り停止しません。
- ※ 印加時間(スナップショット測定時):

設定した時間で測定が自動停止して、合否判定を行います。

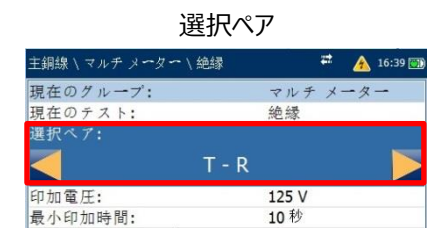

| 現在のグループ: | マルチメーター |
|----------|---------|
| 現在のテスト:  | 絶縁      |
| 選択ペア:    | T - G   |
| 印加電圧:    |         |
| <        | 125 V 🔰 |
|          |         |
| 最小印加時間:  | 10秒     |

印加電圧

印加時間(スナップショット測定)

閾值設定

| 主銅線 \ マルチ メータ | ~ \ 絶縁 | #   | 16:41 📆 |
|---------------|--------|-----|---------|
| 現在のグループ:      | 7      | ルチメ | - 9 -   |
| 現在のテスト:       | 絶      | 縁   |         |
| 選択ベア:         | T      | - R |         |
| 印加霍圧:         | 12     | 5 V |         |
| 印加時間:         |        |     |         |
| <             | 5秒     |     |         |
|               | 閾値設定   |     |         |

最小印加電圧(連続測定)

| 主銅線 \ マルチ メーター \ 紙 | 歸 🎽 🧥 16:41 📆 |   |
|--------------------|---------------|---|
| 現在のグループ:           | マルチ メーター      | i |
| 現在のテスト:            | 絶縁            |   |
| 選択ペア:              | T - G         |   |
| 印加雷圧:              | 125 V         |   |
| 最小印加時間:            |               |   |
|                    | 10秒 🔰         |   |
| Fe                 | 间值設定          |   |

- (4) 合否判定閾値を設定します。上下矢印キーで『閾値設定』選択し、決定キー(√)でペアごとに閾値を設定します。
  - ▶ 抵抗:しきい値を設定します。
  - > タイプ:最小値もしくは最大値に対して合否判定を行います。
  - > 合否判定:合否判定を実行するか(有効)、実行しないか(無効)を設定します。

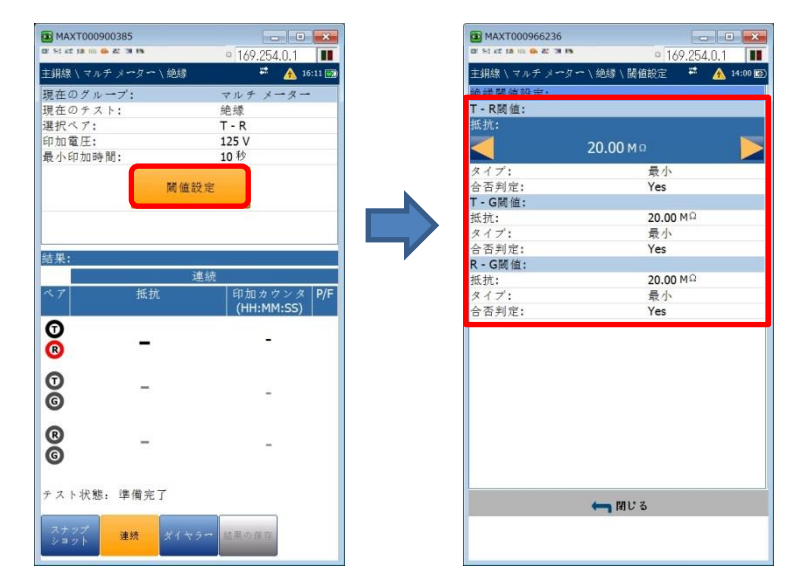

(5) 測定ケーブルを選択したペアに接続して、『Start/Stop』ボタンを押して測定を開始します。連続測定の場合は、最小時間経過後に再度、『Start/Stop』ボタンを押して測定を停止させます。スナップショット測定の場合は、設定した印加時間で停止します。

| 連                  | 続測定                | 結果画面                      |         | スナップシ                     | ヨット測定                | E結果i          | 画面      |
|--------------------|--------------------|---------------------------|---------|---------------------------|----------------------|---------------|---------|
| MAXT000900         | )385<br>4: 3 (5    | • 169 254 0 1             |         | MAXT000900385             | 15                   | 0 169 254 0 1 |         |
| 主銀線 \マルチ<br>現在のグルー | メーター \ 絶縁<br>- ブ : | <b>デ A</b><br>マルチメータ      | 17:00 5 | 主銀線 \マルチメー<br>現在のグループ:    | ター \ 絶縁              | ≠ 🛕<br>マルチメータ | 16:59 👧 |
| 現在の7 × 1<br>選択ペア:  | т.                 | R                         |         | 現在の <b>アスド</b> :<br>選択ペア: | 全てのペア                | 2             |         |
| 印加電圧:<br>最小印加時間    | ]:<br>関値           | 125 V<br>10 秒<br>設定       |         | 印加電圧:<br>印加時間:            | 間値設定                 | 125 V<br>5 秒  |         |
| 結果:                |                    | 谨辞                        |         | 結果:                       | スナップシ                | y v h         |         |
| ~7                 | 抵抗                 | に<br>印加カウング<br>(HH:MM:SS) | × P/F   | ~7                        | 抵抗                   | 印加カウン<br>(秒)  | ∝ P/F   |
| 883                | .6 M               | Ω 00:00:17                | 7 🥥     | 883.1                     | ΔΜ                   | 5             | 0       |
| 00                 | -                  | -                         |         | <mark>©</mark> ≥1         | GΩ                   | 5             | 0       |
| ß                  | -                  | -                         |         | <mark>8</mark> ≥1         | $\mathbf{G}  \Omega$ | 5             | 0       |
| テスト状態:             | 準備完了               |                           |         | テスト状態。準                   | 備完了                  |               |         |
| スナップ               | 連続 ダイ・             | 2 ラー 結果の保存                |         | スナップ 連邦                   | れ ダイヤラー              | 結果の保存         |         |

- (6) 測定結果の保存およびレポート作成が可能です。測定終了後、画面下の『結果の保存』を選択します。 <測定結果データの保存>
  - 1) 必要に応じて ID フィールドのユーザー名、ユーザーID などを入力します。
  - 2) 「結果ファイル格納場所」を選択します。USBメモリを接続している場合は、USBも選択可能です。
  - 3) 「結果ファイル名」を入力します。初期は、日時でファイル名が入力されています。
  - 4) 『保存』を選択します。自動的に保存されます。

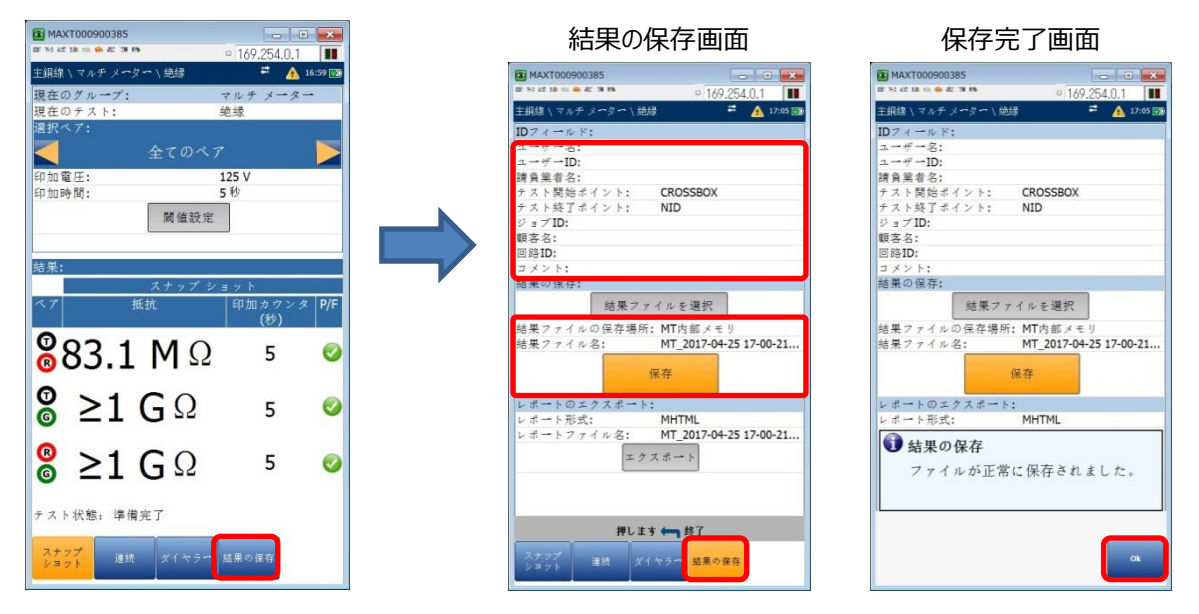

<レポート作成>

- 1) 必要に応じて ID フィールドのユーザー名、ユーザーID などを入力します。
- 2) 「レポート形式」を選択します。MHTML(初期値)、XML、HTML から選択可能です。
- 3) 「レポートファイル名」を入力します。初期は、日時でファイル名が入力されています。
- 4) USB メモリを接続後、『エクスポート』を選択します。 USB メモリにレポートが保存されます。
- ※ レポートは、USB メモリのみ保存可能です。
- ※ USB メモリ内: ¥MaxTester¥Copper¥Results¥Reports に保存されます。

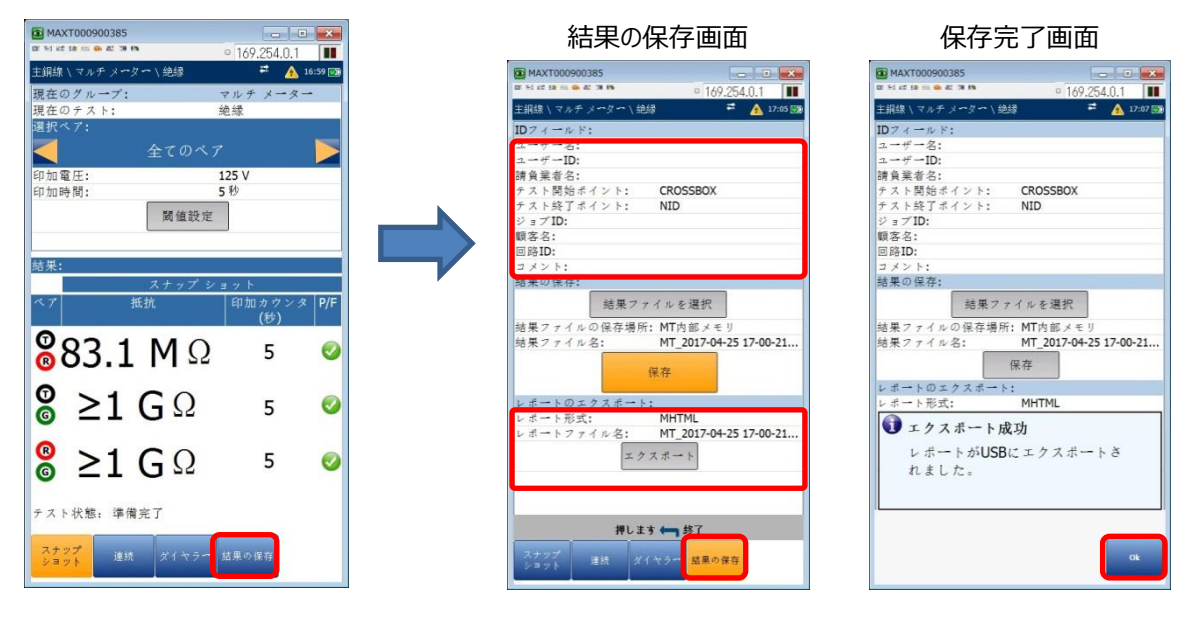

# 4 その他の機能

# 4.1 ケーブルタイプ(ケーブル帳)

初期状態では、一般的なケーブルタイプが登録されています。ケーブルタイプの初期値設定/追加/変更など手順を以下に示します。

本体電源 ON 後、『ケーブルテスト』→『設定』→『ケーブル帳』を選択します。ケーブル帳の設定画面が起動します。

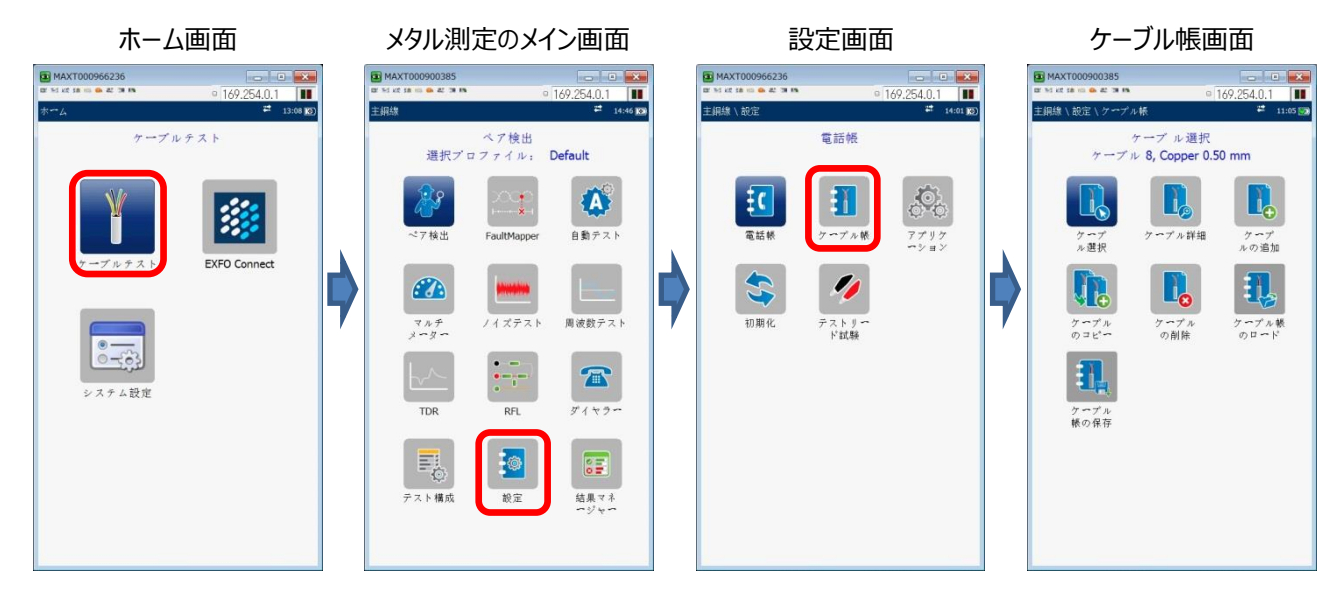

## 4.1.1 ケーブル選択

ケーブルタイプ選択では、各測定時(TDR、RFL など)のケーブルタイプの初期値を設定することができます。測定頻度が多いケーブルタイプを選択しておくと便利です。

(1) ケーブル帳画面で『ケーブル選択』を選択します。ケーブル選択画面が表示されます。

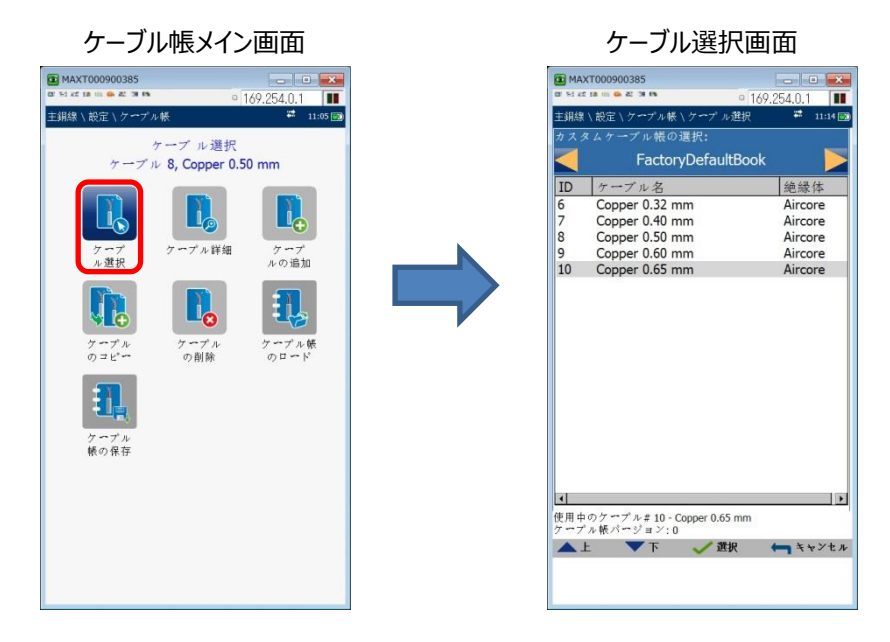

(2) 「カスタムケーブル帳の選択」で登録されているケーブル帳を選択します。初期は、「FactoryDefaultBook」が登録されています

<選択方法>

- 左右矢印キーで選択
- 決定キー(√)を押してサブメニューから選択
- (3) 「ケーブル帳」を選択後、下矢印キーで登録されているケーブルタイプを選択します。選択したケーブルタイプの詳細を見たい場合は、選択した状態のまま決定キーを押します。

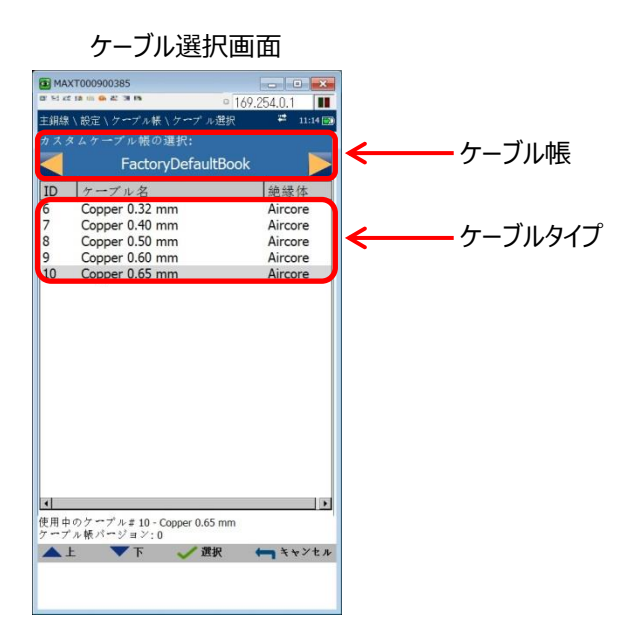

## 4.1.2 ケーブル詳細

ケーブル詳細では、登録されているケーブルタイプの詳細設定項目を確認することができます。また、追加したケーブルタイプについては、変更することも可能です。(初期登録のケーブルタイプは、変更できません。)

(1) ケーブル帳画面で『ケーブル詳細』を選択します。ケーブル詳細画面が表示されます。ケーブル詳細画面は、ケーブル選 択(4.1.1 項)で選択したケーブル帳に登録済のケーブルタイプのみが表示されます。

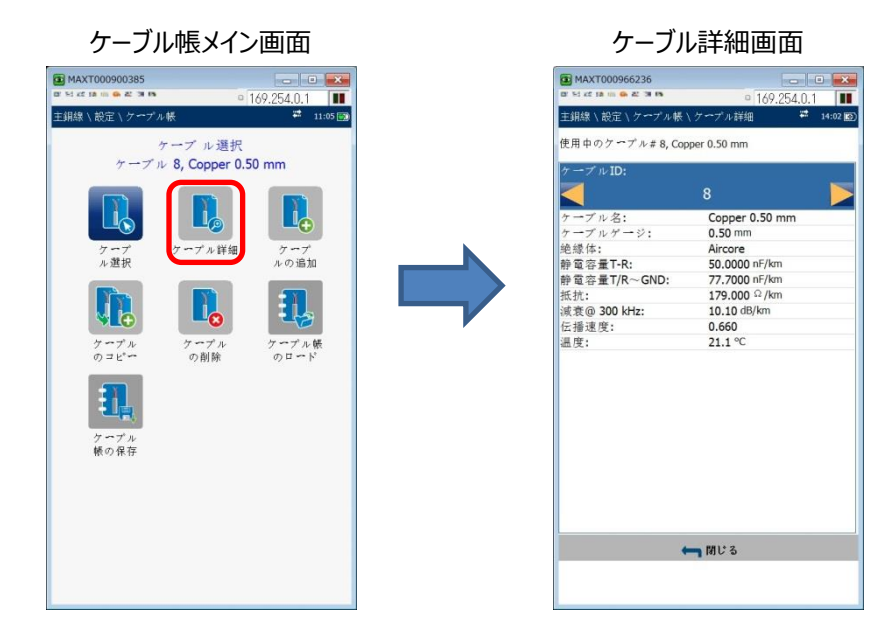

(2) 変更する場合は、変更するケーブル ID を選択して下矢印キーで変更する項目に移動して、決定キーで変更します。 変更後、『適用』をクリックします。

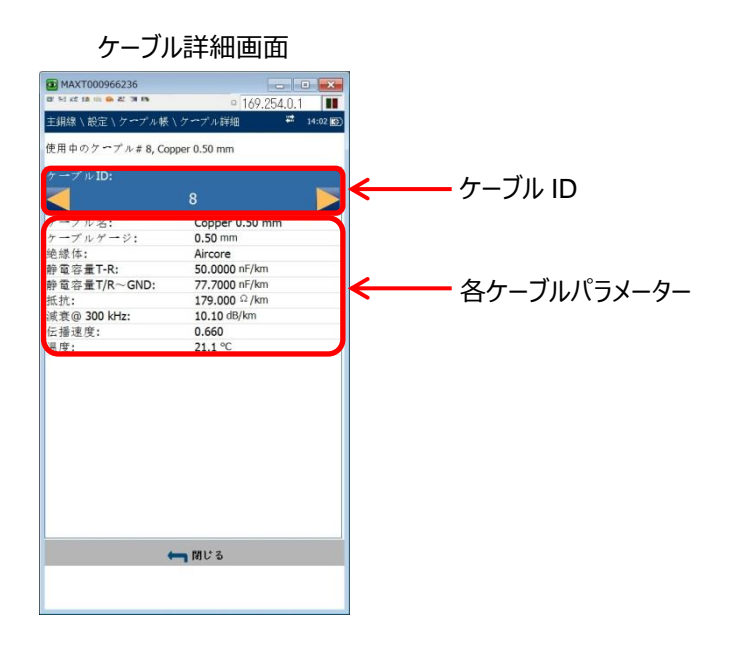

#### 4.1.3 ケーブル登録

ケーブル登録では、新規にケーブルタイプを登録することができます。

(1) ケーブル帳画面で『ケーブルの追加』を選択します。ケーブル追加画面が表示されます。

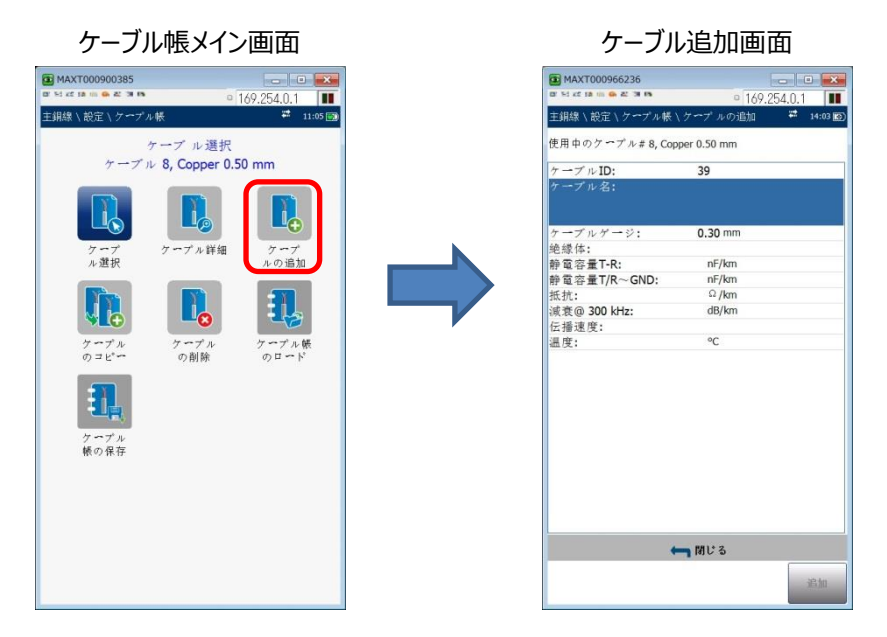

(2) 下矢印キーで各パラメーターに移動して決定キーで設定します。ケーブル ID については、自動で割り振られます。また、 追加したケーブルタイプは、ケーブル帳の「CableBookSettings」に追加されます。

| ケーブル                                            | し追加画面                |            |                  |                |
|-------------------------------------------------|----------------------|------------|------------------|----------------|
| MAXT000966236                                   | • 169.254.0.1        |            |                  |                |
| 主銅線、設定、ケーブル帳                                    | ヽケープルの追加 🛛 🗮 14:03 🗃 |            | 設定               | <b>主パラメーター</b> |
| 使用中のケ <b>ー</b> ブル# 8, Cop<br>ケーブル ID:<br>ケーブル名: | oper 0.50 mm<br>39   |            |                  | ケーブル名          |
| ケーブルゲージ:                                        | 0.30 mm              |            |                  | ケーブルゲージ(ケーブル径) |
| 绝缘体:<br>绘雷空景TP:                                 | nE/km                | ← 設定パラメーター | $\triangleright$ | 絶縁体            |
| 静電容量T/R~GND:                                    | nF/km                |            | ~                |                |
| 抵抗:<br>まきの 300 kHz・                             | Ω /km<br>dB/km       |            | $\succ$          | 靜電容量 I-R       |
| 伝播速度:<br>温度:                                    | °C                   |            | $\triangleright$ | 静電容量 T/R~GND   |
|                                                 |                      |            | $\triangleright$ | 抵抗             |
|                                                 |                      |            | $\triangleright$ | 減衰@300kHz      |
|                                                 |                      |            | $\triangleright$ | 伝播速度           |
|                                                 |                      |            | $\triangleright$ | 温度             |
|                                                 | ្រាល ខេត្            |            |                  |                |
|                                                 | 追加                   |            |                  |                |

#### 4.1.4 ケーブルのコピー

- ケーブルのコピーでは、既に登録されているケーブルタイプの設定値を流用して新たに登録することができます。
- (1) ケーブル帳画面で『ケーブルのコピー』を選択します。コピー元のケーブルタイプを選択する画面が表示されます。上下矢 印キーで選択して『コピー』を選択します。
  - ※ コピー元選択画面は、ケーブル選択(4.1.1 項)で選択したケーブル帳に登録済ケーブルタイプのみが表示されま す。

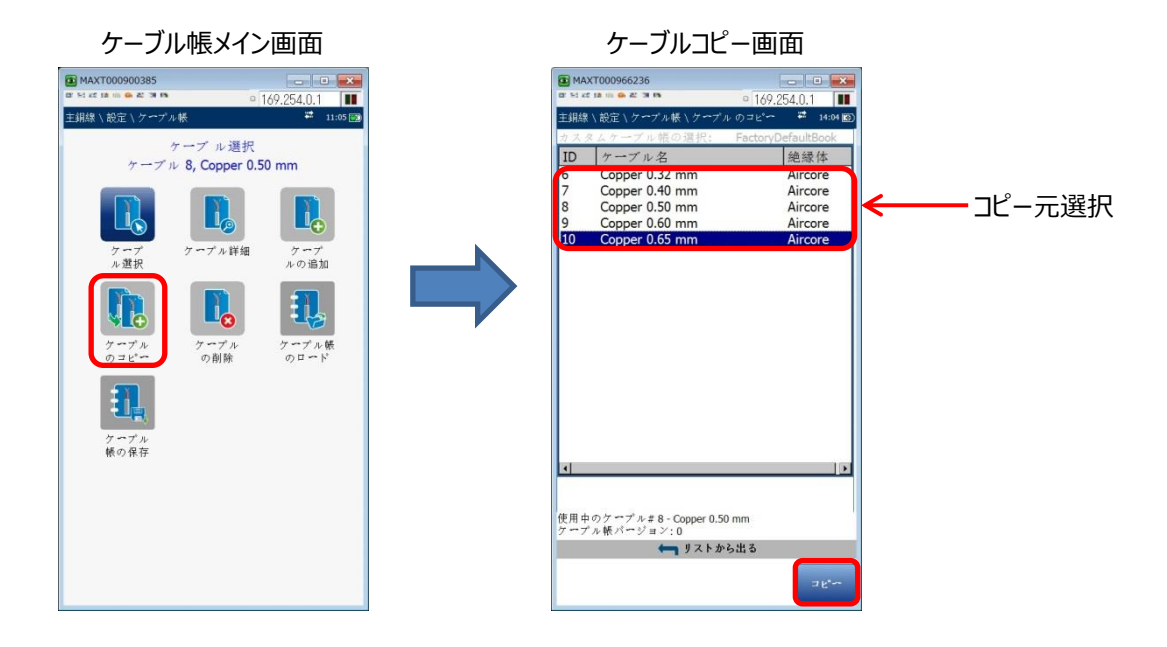

(2) ケーブル帳「CableBookSettings」の「ケーブル詳細」画面が表示されます。コピー元のパラメーター値が入力されています。変更する場合は、上下矢印キーで移動して決定キーで値を変更します。変更後、『適用』を押して登録します。
 ※ パラメーターを変更しない場合は、『適用』が有効になりません。

ケーブル追加画面

| <ul> <li>(102:05:4.0.1)</li> <li>(102:05:4.0.1)</li> <li>(102:05:4.0.1)&lt;</li></ul>                                                                                                    | MAXT000966236    |                       |       |          |                  |               |
|----------------------------------------------------------------------------------------------------|------------------|-----------------------|-------|----------|------------------|---------------|
| EMBA Not Compared A& 174 × 29, Copy of Copper 0.65 mm                                                                                                    |                  | □ 169.254.0.1         |       |          |                  |               |
| 使用Φロクマプル# 39、 Copy of Copper 0.65 mm<br>マーブルタ: Copy of Copper 0.55 mm<br>マーブルタージ: 0.65 mm<br>管理学生: 40.0000 mF/km<br>管理学生: 40.0000 mF/km<br>管理学生: 8.60 dB/km<br>管理運貨: 21.1 *C 設定パラメーター 》 ケーブル名 》 ケーブルゲージ(ケーン) ※ 絶縁体 》 静電容量 T-R 》 静電容量 T-R 》 静電容量 T/R~GI 》 描抗 ※ 減衰@300kHz 》 近該 ※ 近該                                                                                                    | 王銅線、設定、ケーブル帳     | \クーブル詳細 ♥             | 14:06 |          | 設正ハフメータ          | —             |
| 39     >     ケーブルゲージ     ケーブルゲージ(ケージ)       ************************************                                                                                                    | 使用中のケーブル#39, C   | opy of Copper 0.65 mm |       |          | $\triangleright$ | ケーブル名         |
| <ul> <li> <sup>-</sup> → T/k P<sup>-</sup> → D(55 mm)         <sup>-</sup> → T/k P<sup>-</sup> → D(55 mm)         <sup>-</sup> → T/k P<sup>-</sup> → D(55 mm)         <sup>-</sup> → T/k P<sup>-</sup> → D(55 mm)         <sup>-</sup> → D(55 mm)         <sup>-</sup> → D(55 mm)</li></ul> | <                | 39                    |       |          | 4                | ケーブルゲージ(ケーブルタ |
| <ul> <li>(x→y) x y = y:</li> <li>0.65 mm</li> <li>(ki) (x) core</li> <li>(ki) (x) core</li> <li>(ki) (x) (x) (x) (x) (x) (x) (x) (x) (x) (x</li></ul>                                                                                                    | ケーブル名:           | Copy of Copper 0.65   | mm    |          | -                | ノ ノルノ ノ(ノ ノル住 |
| <ul> <li>■ 2002 fr/km</li> <li>■ 2000 fr/km</li> <li>■ 2000 fr/km</li> <li>■ 2</li></ul>                                                                                                    | ケーブルゲージ:<br>絶縁体: | 0.65 mm<br>Aircore    |       | 設定パラメーター |                  | 絶縁体           |
| # 電容量 T/R~GN0: 77,000 0 / Mm     # 電容量 T - R     # 電容量 T - R     # 電容量 T - R     # 電容量 T - R     # 電容量 T / R ~ GI     # 電容量 T / R ~ GI     # 電容                                                                                                    | 静電容量T-R:         | 40.0000 nF/km         |       |          | ,                |               |
| mm:::: 12300 kHz:<br>意80 300 kHz: 8.60 d8/km<br>座通速度: 0.670<br>温度: 21.1 ℃                                                                                                    | 靜電容量T/R~GND:     | 77.0000 nF/km         |       |          |                  | 捣雪灾旱 T D      |
| ###使: 0.670     ##: 21.1 °C     *     *     *     *     *     *     *     *     *     *     *     *     *     *     *     *     *     *     *     *     *     *     *     *     *     *     *     *     *     *     *     *     *     *     *     *     *     *     *     *     *     *     *     *     *     *     *     *     *     *     *     *     *     *     *     *     *     *     *     *     *     *     *     *     *     *     *     *     *     *     *     *     *     *     *     *     *     *     *     *     *     *     *     *     *     *     *     *     *     *     *     *     *     *     *     *     *     *     *     *     *     *     *     *     *     *     *     *     *     *     *     *     *     *     *     *     *     *     *     *     *     *     *     *     *     *     *     *     *     *     *     *     *     *     *     *     *     *     *     *     *     *     *     *     *     *     *     *     *     *     *     *     *     *     *     *     *     *     *     *     *     *     *     *     *     *     *     *     *     *     *     *     *     *     *     *     *     *     *     *     *     *     *     *     *     *     *     *     *     *     *     *     *     *     *     *     *     *     *     *     *     *     *     *     *     *     *     *     *     *     *     *     *     *     *     *     *     *     *     *     *     *     *     *     *     *     *     *     *     *     *     *     *     *     *     *     *     *     *     *     *     *     *     *     *     *     *     *     *     *     *     *     *     *     *     *     *     *     *     *     *     *     *     *     *     *     *     *     *     *     *     *     *     *     *     *     *     *     *     *     *     *     *     *     *     *     *     *     *     *     *     *     *     *     *     *     *     *     *     *     *     *     *     *     *     *     *     *     *     *     *     *     *     *     *     *     *     *     *     *     *     *     *     *     *     *     *     *     *     *     *     *     *     *                                                                                                    | 減衰@ 300 kHz:     | 8.60 dB/km            |       |          |                  | 时电台里 I-N      |
| ▲度: 21.1℃ 前電谷重 1/R~GI 抵抗 》 抵抗 》 減衰@300kHz 》 伝播速度 》 温度                                                                                                    | 伝播速度:            | 0.670                 |       |          | ~                |               |
| <ul> <li>▶ 抵抗</li> <li>▶ 減衰@300kHz</li> <li>▶ 伝播速度</li> <li>▶ 温度</li> </ul>                                                                                                    | 温度:              | 21.1 °C               |       |          |                  | 靜電谷重 I/R~GND  |
| <ul> <li>&gt; 減衰@300kHz</li> <li>&gt; 伝播速度</li> <li>&gt; 温度</li> </ul>                                                                                                    |                  |                       |       |          | $\checkmark$     | 抵抗            |
| <ul> <li>▶ 伝播速度</li> <li>▶ 温度</li> </ul>                                                                                                    |                  |                       |       |          | $\checkmark$     | 減衰@300kHz     |
| ► 温度                                                                                                    |                  |                       |       |          | $\triangleright$ | 伝播速度          |
| ← 101 / 10 / 10 / 10 / 10 / 10 / 10 / 10                                                                                                    |                  |                       |       |          | $\checkmark$     | 温度            |
|                                                                                                    |                  | 🛏 ៧៧ ខែ               |       |          |                  |               |
| 读用                                                                                                    |                  |                       | 讷用    |          |                  |               |

## 4.1.5 ケーブルの削除

ケーブルの削除では、登録したケーブルタイプを削除することができます。

(1) ケーブル選択でケーブル帳を「CableBookSettings」を選択しておきます。ケーブル帳画面で『ケーブルの削除』を選択します。ケーブル削除画面が表示されます。

※ CableBookSettings 以外が選択されている場合は、エラーメッセージが表示されます。

- (2) 上下矢印キーで削除するケーブルタイプを選択して『削除』を押します。
- (3) 確認メッセージが表示されるので『削除』を選択します。ケーブル帳画面に戻り削除されます。

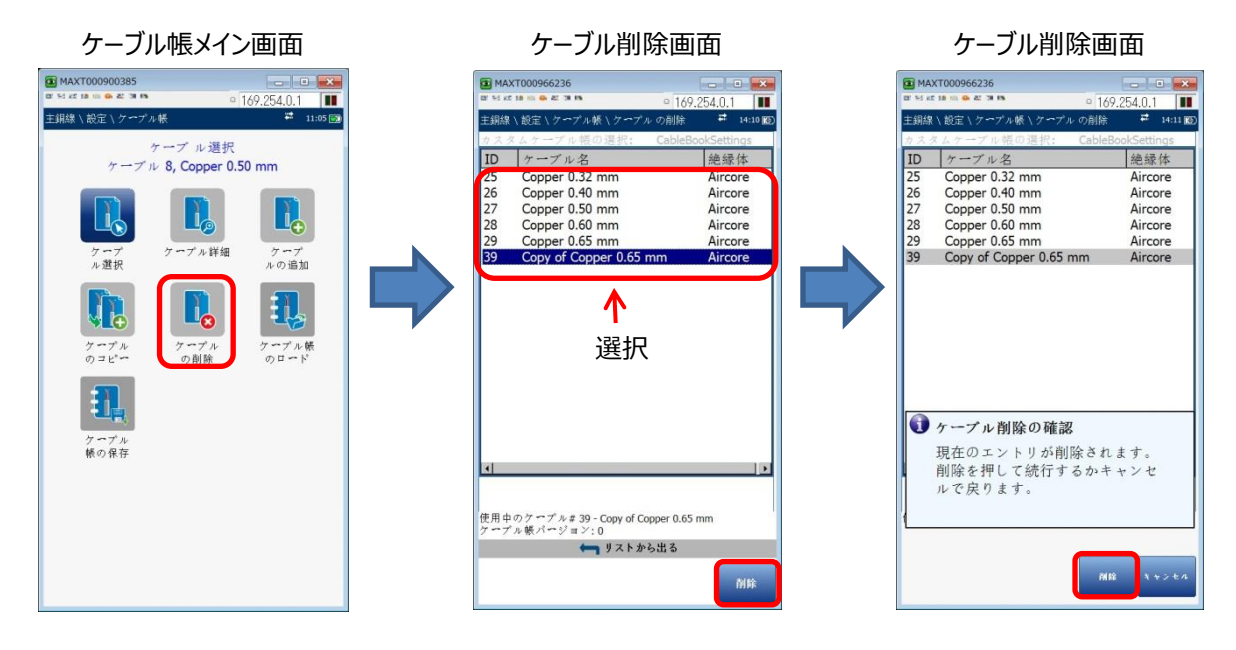

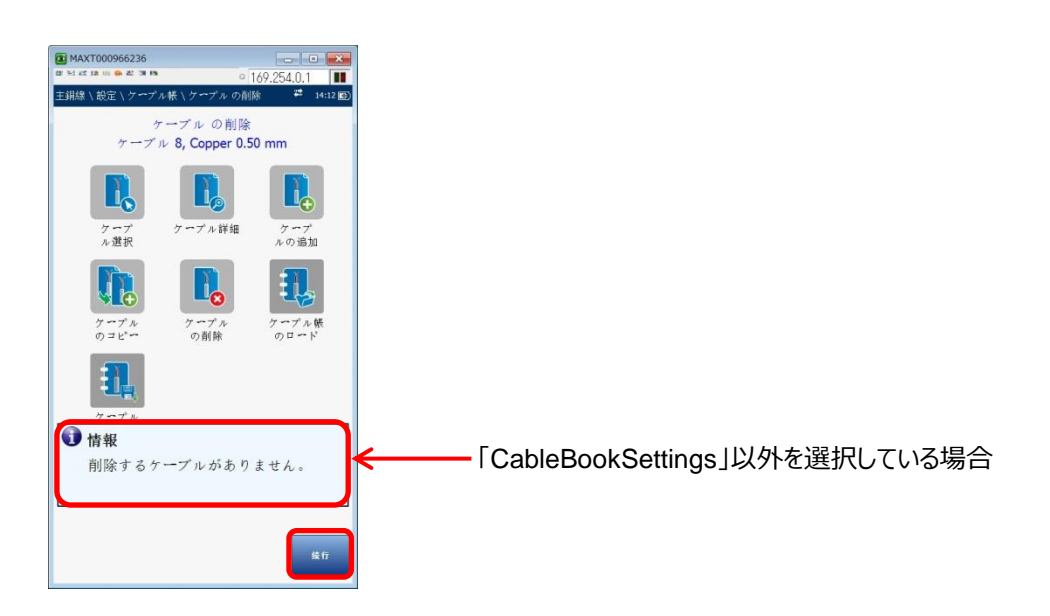

#### 4.1.6 ケーブル帳のロード

ケーブル帳のロードでは、保存したケーブル帳を本体に登録することができます。

(1) ケーブル帳画面で『ケーブル帳のロード』を選択します。ケーブル帳ロード画面が表示されます。

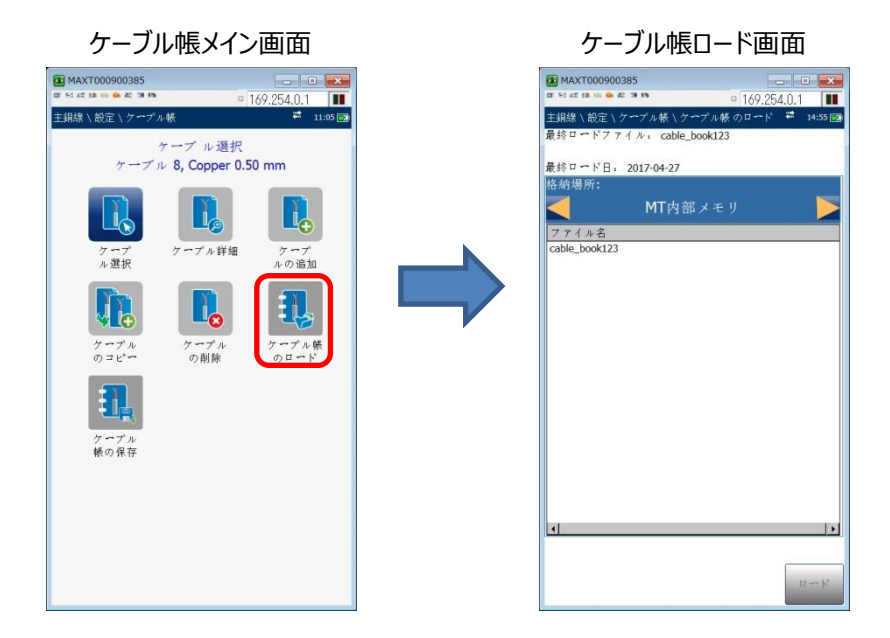

- (2) ケーブ帳データが格納されている場所(MT 内部メモリか USB)を選択します。ファイルが保存されている場合は、ファイル 名が表示されます。ロードするファイルを選択して『**ロード**』を押します。
  - ※ USB が接続されていない場合に USB を選択した場合は、エラーメッセージが表示されます。

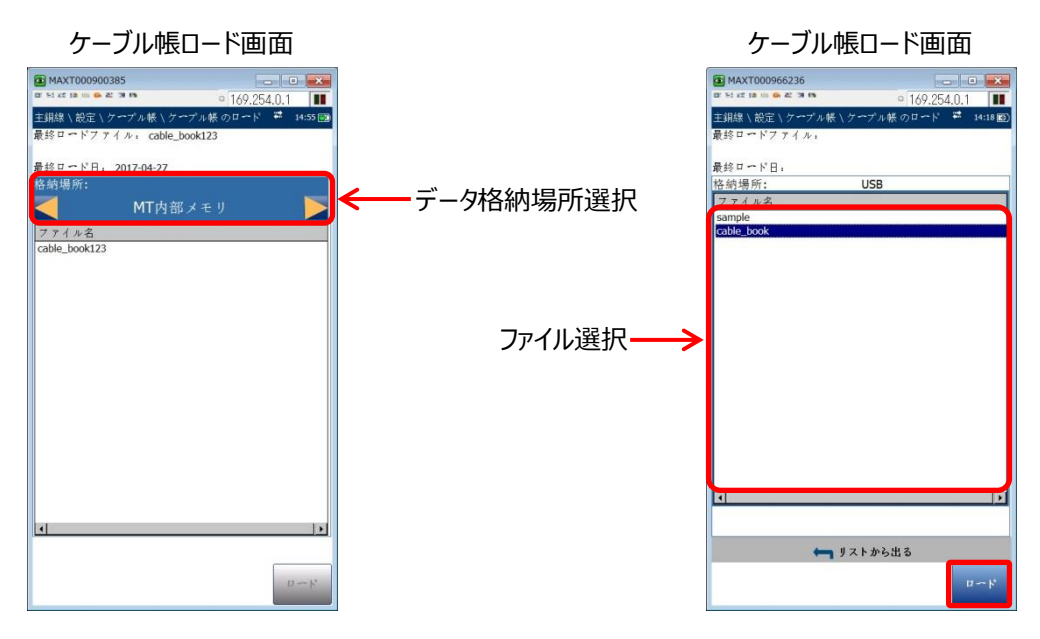

## 4.1.7 ケーブル帳の保存

ケーブル帳の保存では、CableBookSettingsのケーブル帳を保存できます。保存したケーブル帳を異なるMAX本体にロード することが可能です。

(1) ケーブル帳画面で『ケーブル帳の保存』を選択します。ケーブル帳保存画面が表示されます。

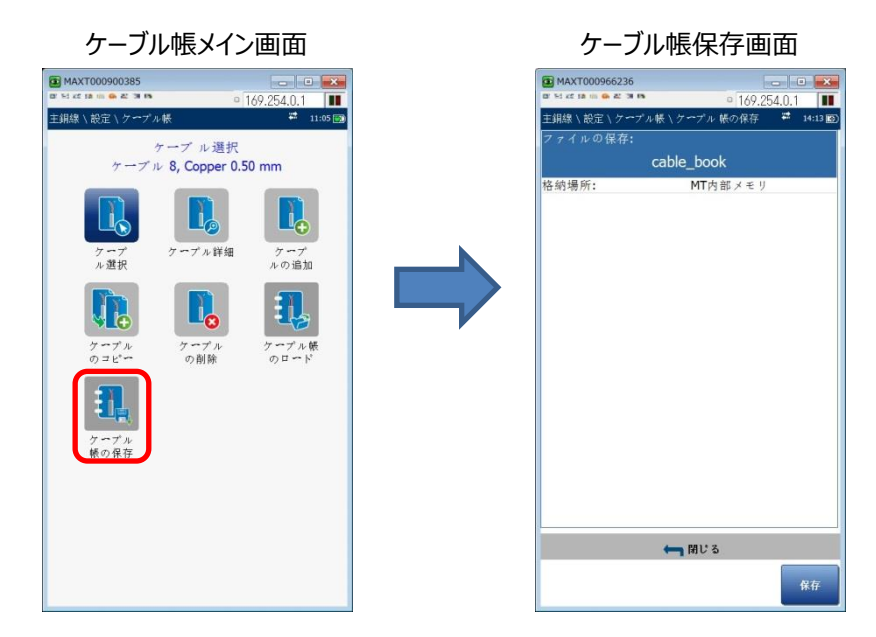

(2) ケーブル帳保存時のファイル名と保存先を選択して、『保存』を押します。
 ※ USB 保存時の保存フォルダー: USB¥MaxTester¥Copper¥Cable\_Book

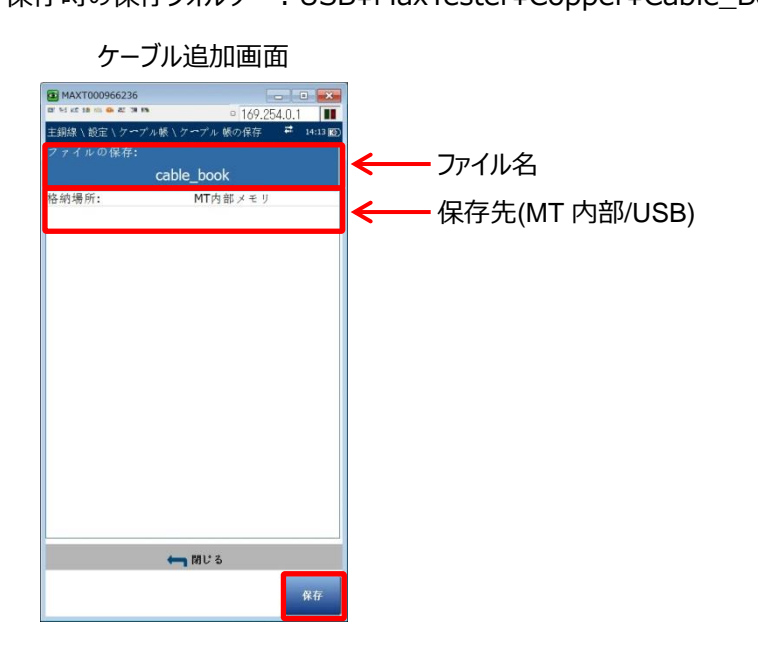

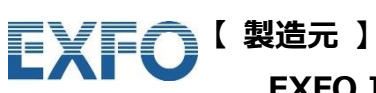

**EXFO Inc.** 

【 販売元 】

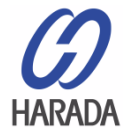

原田産業株式会社 情報通信チーム 〒100-0005 東京都千代田区丸の内 1-2-1 東京海上日動ビル新館 5F Tel: 03-3213-8291 / Fax: 03-3213-8399 URL: http://infocom.haradacorp.co.jp